TLM Series LoRaWAN EndNode Modem with Modbus TCP/RTU Scheduler with 2 x 10/100Base-T(x) Ports, 1 x RS232 and 1 x RS485 Serial Ports and/or BPL (Broadband Power Line Link) User Manual

1. About TLM Series LoRaWAN EndNode Modems with Modbus TCP/RTU Scheduler

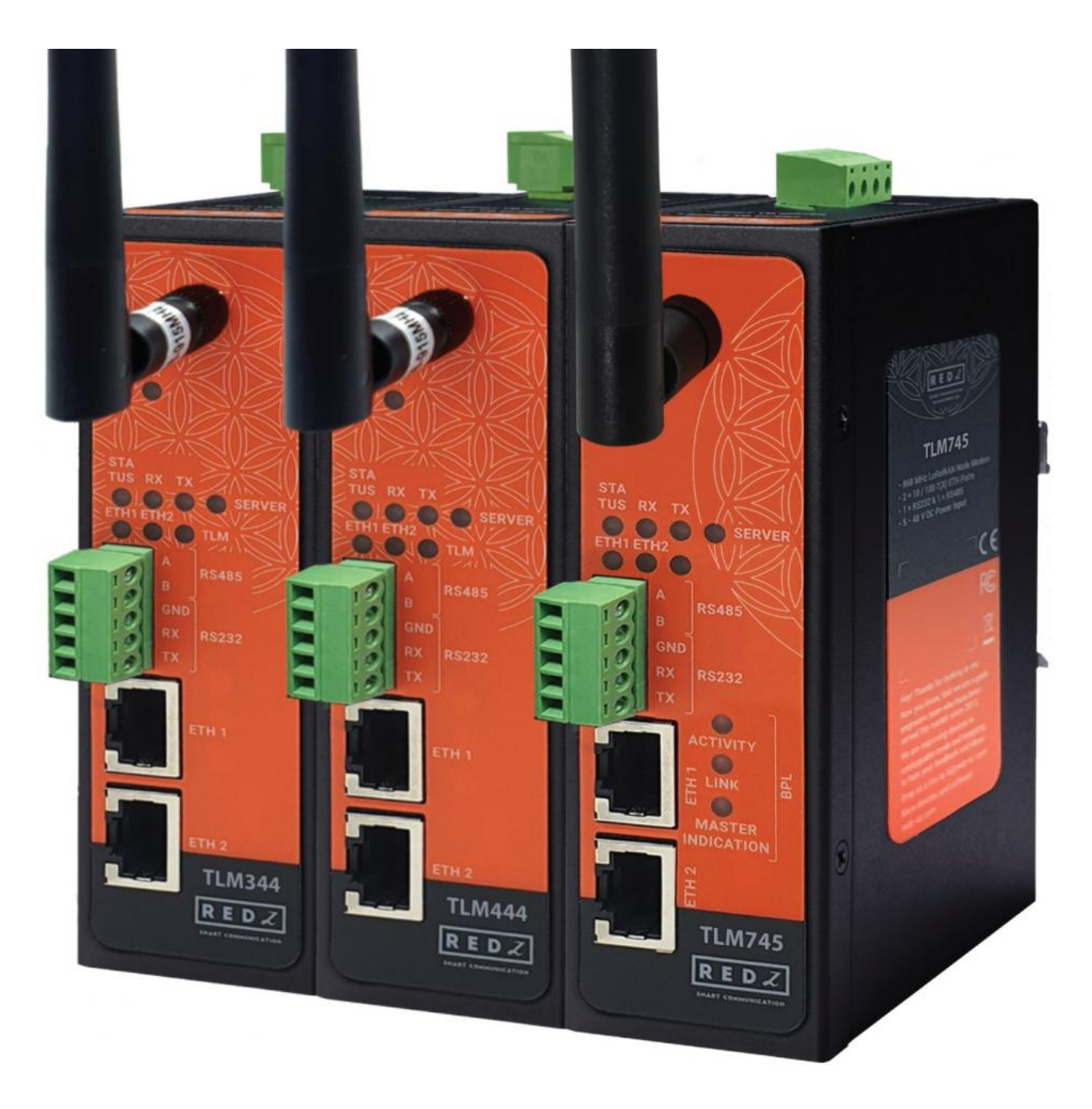

TLM Series LoRaWAN EndNode Modems are designed for industrial-grade Radio Frequency (RF) communication and particularly for facilities of rugged industry and infrastructure. TLM Series LoRaWAN EndNode Modems are tailored to perform various features such as wide temperature range, wide power input range and several connectivity ports. Thus, TLM Series LoRaWAN EndNode Modems are the best choice for facility management, sewage treatment, power utility, telecommunication, transportation and all other applications that require LoRaWAN connectivity.

REDZ Broadband Power Line (BPL) link allows device to communicate with full transparent TCP/IP standard over Low Voltage power lines and allows easy connection between TCP/IP based terminals without use of extra cables.

TLM Series LoRaWAN EndNode Modems can create a link between field devices and LoRaWAN server. Field devices with TCP/IP connectivity can be read via Modbus TCP protocol and data can be sent to LoRaWAN Server. Also field devices with RS232/RS485 Serial interface can be read in Modbus RTU protocol and data can be sent to LoRaWAN Server. Transparent connection between field devices and applications and LoRaWAN server is also available. Typical applications: Automated Meter reading, Wireless networks, Home – Building – Industrial Automation, Remote Control, Wireless Sensors, Telemetry, Wireless Alarm and Security Systems...

## 2. Hardware Features

TLM Series LoRaWAN EndNode Modems have the versions with and without BPL (Broadband Power Line) Link.

#### 2.1 Features

- Supports 2 x 10/100Base-T(X) ports
- Supports Full/Half-Duplex, auto MDI/MDI-X on each port
- DHCP Server Capability
- Supports 1 x RS232 and 1 x RS485 Serial Connection up to 115200 Baud
- Embedded web interface for ease of use
- Radio Band Options:

<u>865MHz</u>

IN 865 MHz - India, LoRaWAN RF Communication

<u>868MHz</u>

EU 868 MHz – Europe, LoRaWAN RF Communication

<u>915MHz</u>

US 915 MHz – Covers US 902-928MHz ISM Band, LoRaWAN RF Communication

<u>923MHz</u>

- AS 923 MHz BN 923 MHz Brunei, LoRaWAN RF Communication
- AS 923 MHz KH 923 MHz Cambodia, LoRaWAN RF Communication
- AS 923 MHz ID 923 MHz Indonesia, LoRaWAN RF Communication
- AS 923 MHz JP 920 MHz Japan, LoRaWAN RF Communication
- AS 923 MHz LA 923 MHz Laos, LoRaWAN RF Communication
- AS 923 MHz NZ 915 MHz New Zealand, LoRaWAN RF Communication
- AS 923 MHz SG 920 MHz Singapore, LoRaWAN RF Communication
- AS 923 MHz TW 922 MHz Taiwan, LoRaWAN RF Communication
- AS 923 MHz TH 920 MHz Thailand, LoRaWAN RF Communication
- AS 923 MHz VN 920 MHz Vietnam, LoRaWAN RF Communication
- 3 Main Device Functions:

LoRaWAN Modbus TCP Scheduler

LoRaWAN Modbus RTU Scheduler

LoRaWAN Transparent Mode (Transparent bridge between LoRaWAN and TCP/IP or Serial Side)

- <u>Up to 40 device connection in Modbus TCP or RTU Scheduler modes</u>
- <u>Up to 10 device connection in Transparent TCP/IP mode</u>
- Definable Modbus Serial Interface for Modbus RTU (RS232 or RS485 usage in same device)
- Selectable Modbus Function Code, Definable Register Address, Total Register Number, Query Interval and Time Out durations.
- Built in LoRaWAN Duty Cycle Check for EU868 and AS923 Models
- Built in LoRaWAN payload size check and User can read any data in any interval TLM will automatically split based on Maximum Payload Size allowed and Duty Cycle Block Times
- Sub-Band Mask Configurable for US915 Model
- Activation Over Air (OTAA) or Activation by Personalization (ABP) Selectable
- User defined LoRAWAN Port
- Adaptive Data Rate functionality
- Selectable Uplink Data Rate
- Selectable Power Level
- LoRaWAN Class C and Class A support
- Easy monitor of transmitted data on web interface

- Easy to follow Device Status on web interface
- Easy to follow LoRaWAN packages on web interface
- Black List and White List based TCP/IP connection filter in transparent mode
- Firmware Upgrade over Web
- 2 firmware storage capability on same device (1 active only)
- AC or DC wide range power options
- Wide operating temperature range from -25 to 70 °C AC and -40 to 85 °C DC power input versions
- Rugged Metal IP-40 housing design
- DIN-Rail mounting

#### 2.2 Extra Features for Models with BPL

- Supports 2 x 10/100Base-T(X) ports + 1 x BPL link
- Wide range 3 phase AC input
- Supports up to 30Mbps PHY rate on BPL with Up to 10 hops and 1000 nodes
- Up to 432 sub-carriers from 2 to 28MHz analog bandwidth
- Support LDPC-C FEC with 128-bit AES core
- Plug and play with Master/Slave selection via web interface

## 3. Installation

Each device has a Din-Rail kit on rear panel. The Din-Rail kit helps device to fix on the Din-Rail. Slant the switch and mount the metal spring to Din-Rail.

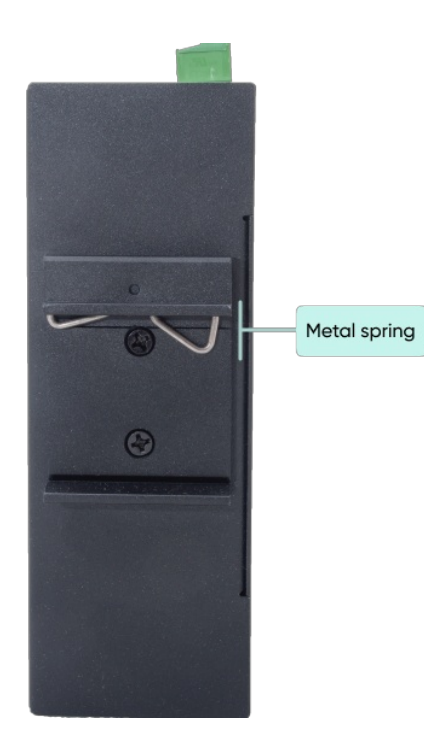

Then Push the switch toward the Din-Rail until you heard a "click" sound.

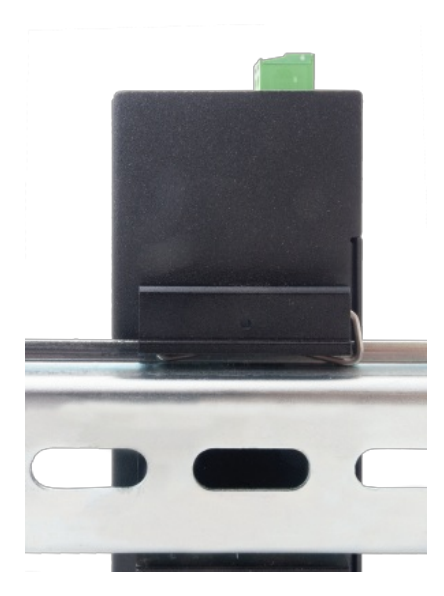

## 4. Front Panel Description

4.1 TLM344 & TLM444 & TLM354 & TLM454 & TLM364 & TLM464 & TLM374 & TLM474

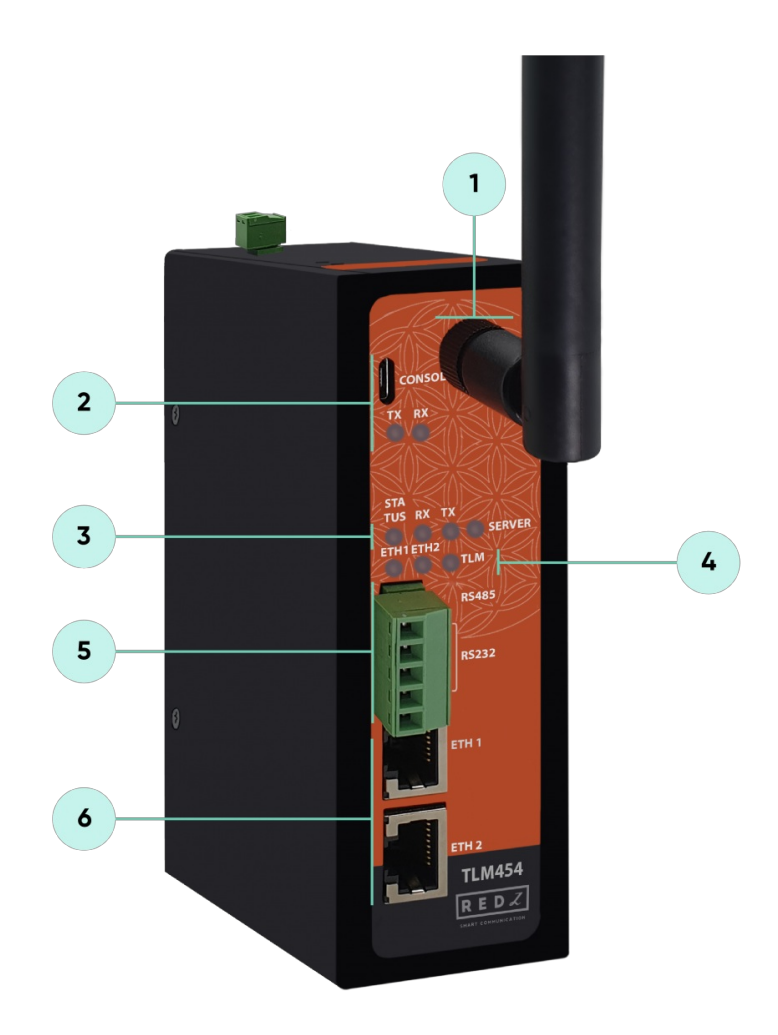

- 1. Standard SMA female Antenna interface, 50 ohm
- 2. Micro USB or USB Type-C Console port for LOG in 115200 baud Console Tx and Rx Blinks when data transmission occurs
- 3. Device Status LEDs

STATUS: Blinks based on device operation

- When TCP line used blinks during no connection and keeps ON after TCP connection
- When Serial line used keeps ON

Device Tx and Rx Blinks when data transmission occurs

SERVER: Keeps ON after selecting Server from Server-Client Operating Modes. Keeps

OFF if Client operating Mode selected

- 4. ETHERNET Activity LEDs for port 1, 2 and TLM device itself. Blinks during ethernet activity
- 5. 5 pin Terminal Block

RS232: Tx, Rx and GND pins

RS485: A, B and GND pins

Can be activated over web interface and baud rate/data type configurable

6. 10/100Base-T(X) Ethernet ports

#### 4.2 TLM745 & TLM755 & TLM765 & TLM775

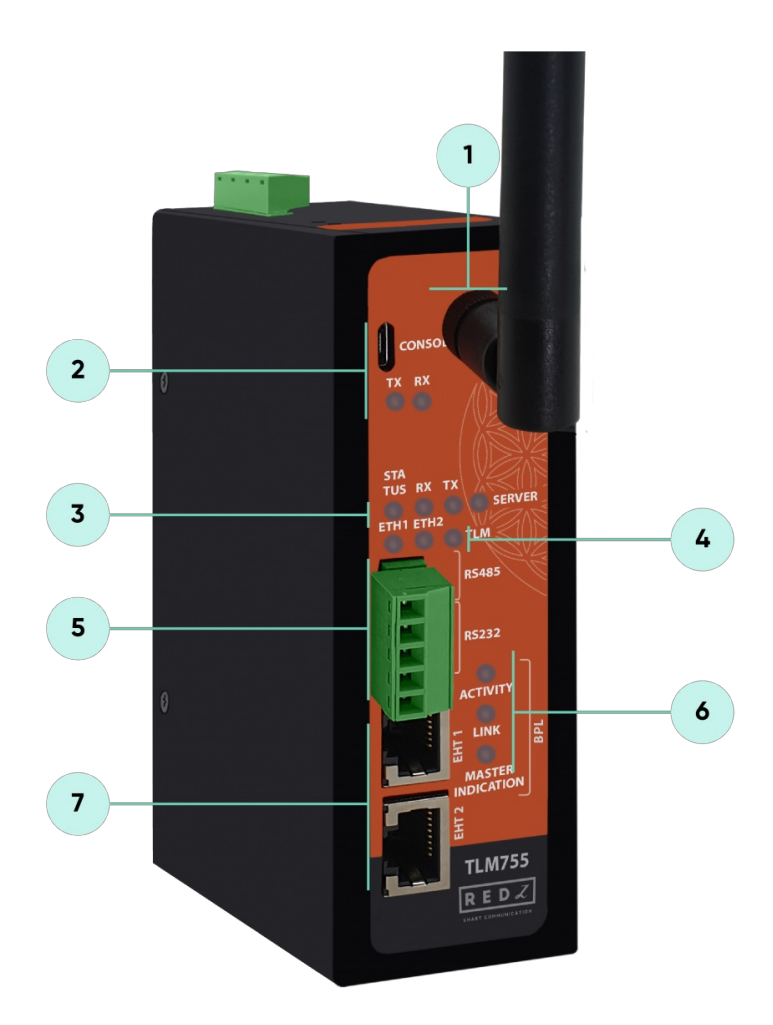

- 1. Standard SMA female Antenna interface, 50 ohm
- 2. Micro USB or USB Type-C Console port for LOG in 115200 baud

Console Tx and Rx Blinks when data transmission occurs

- 3. Device Status LEDs
  - STATUS: Blinks based on device operation
  - -When TCP line used blinks during no connection and keeps ON after TCP connection
  - -When Serial line used keeps ON

Device Tx and Rx Blinks when data transmission occurs

SERVER: Keeps ON after selecting Server from Server-Client Operating Modes. Keeps

OFF if Client operating Mode selected

- 4. ETHERNET Activity LEDs for port 1, 2 and TLM device itself. Blinks during ethernet activity
- 5. 5 pin Terminal Block for Serial Line

RS232: Tx, Rx and GND pins

RS485: A, B and GND pins

Can be activated over web interface and baud rate/data type configurable

6. BPL Status LED

ACTIVITY: Blinks during BPL Ethernet activity

LINK: LED Turns ON if the link can be established over BPL

MASTER INDICATION: LED Turns ON if the device is configured and powered as "BPL

Master" device

7. 10/100Base-T(X) Ethernet ports

## 5. Top Panel Description

#### 5.1 TLM344 & TLM354 & TLM364 & TLM374

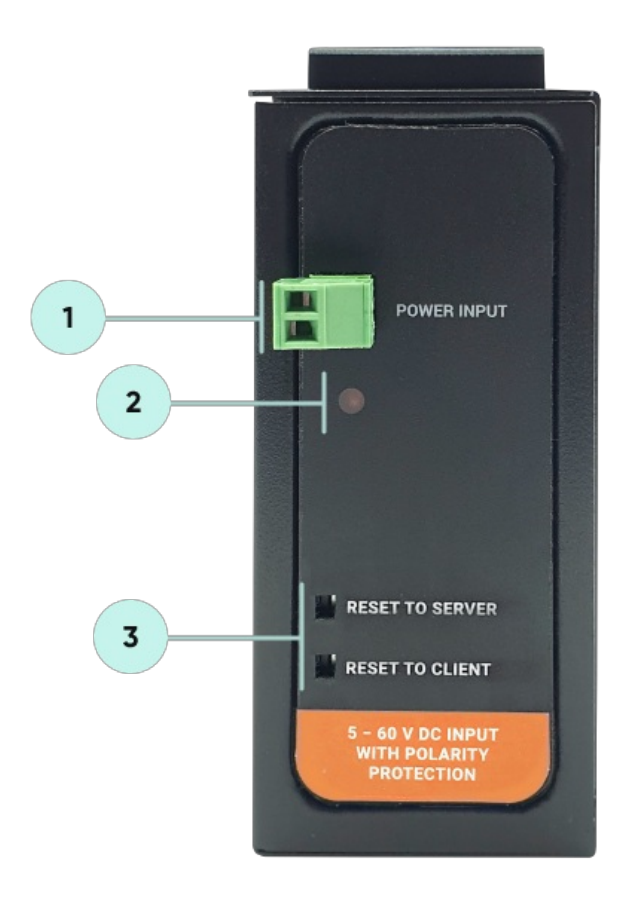

- 1. Power Input DC: 5-48V DC (max. 60V). Polarity protected so that the power input can be connected in any direction
- 2. Power LED: Turns ON when there is power in device
- 3. Reset Buttons

RESET TO SERVER: Resets the device to factory setting as Server from Server-Client

Operating Modes

RESET TO CLIENT: Resets the device to factory setting as Client from Server-Client

Operating Modes

Reset can be done at any time by pushing any of the buttons for more than 5 seconds.

#### 5.2 TLM444 & TLM454 & TLM464 & TLM474

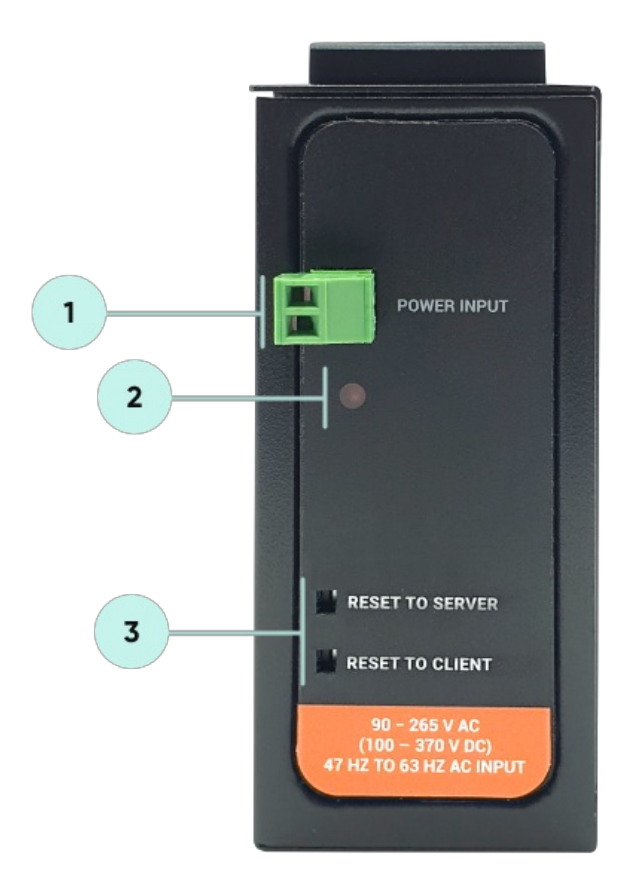

- 1. Power Input AC: 100 240V AC (120 370V DC), 50Hz to 60Hz AC Input
- 2. Power LED: Turns ON when there is power in device
- 3. Reset Buttons

RESET TO SERVER: Resets the device to factory setting as Server from Server-Client

Operating Modes

RESET TO CLIENT: Resets the device to factory setting as Client from Server-Client

**Operating Modes** 

Reset can be done at any time by pushing any of the buttons for more than 5 seconds.

#### 5.3 TLM745 & TLM755 & TLM765 & TLM775

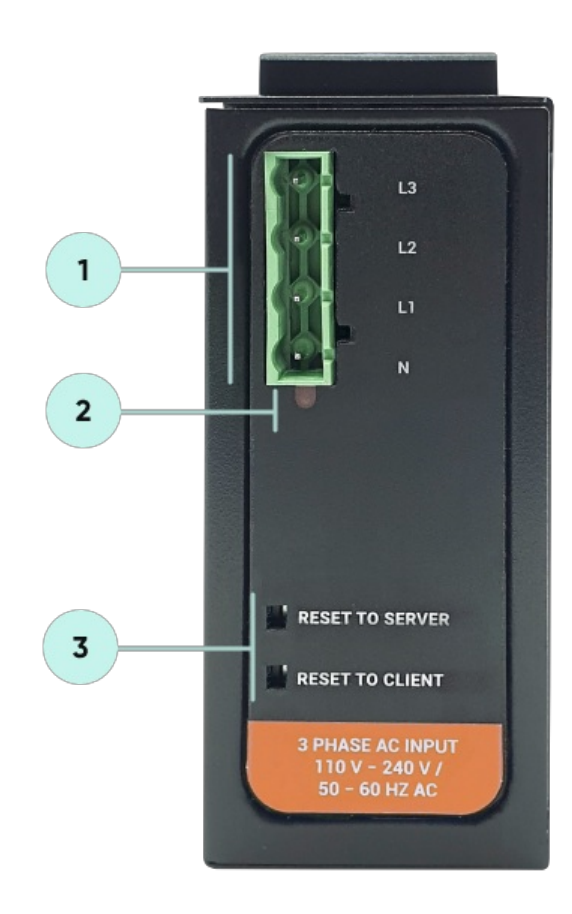

- Power Input AC: 3 phase input, 110V-240V/50-60Hz. It is also ok to connect only single phase to the device such as L1-N connection only.
   AC Power supply use L1-N only. Phase 2-3 connections are used to BPL signal transmission.
- 2. Power LED: Turns ON when there is power in device
- 3. Reset Buttons

RESET TO SERVER: Resets the device to factory setting as Server from Server-Client

**Operating Modes** 

RESET TO CLIENT: Resets the device to factory setting as Client from Server-Client

**Operating Modes** 

۲

Reset can be done at any time by pushing any of the buttons for more than 5 seconds.

1. P-N Model: Phase to neutral model (Standart Model). That version gets power from terminal pins 1 and 2 from phase and neutral. It can also transmit data from that pins and other pins usage is optionAl (Ex: Master can be connected to all phases and slaves can be connected to relevant phases)

2. P-P Model: Phase to phase model. That version also gets power from terminal pins 1 and 2 from phase and neutral. Data transmission only done through terminal pins 3 and 4. Phase to phase connection can be done to data transmission pins for better performance.

If not used then phase and neutral can still be connected for data transmission for terminal pins 3 and 4.

#### ۲

NOTE2: BPL Model can be purchased in DC model as well:

This model will be same as "P-P Model"(Phase to phase model) on data connection and gets **12V DC power** from terminal pins 1 and 2. Data transmission only done through terminal pins 3 and 4.

## 6. Ethernet Cables

TLM Series LoRaWAN EndNode Modems have standard Ethernet ports. According to the link type, the switches use CAT 3, 4, 5, 5e UTP cables to connect to any other network device (PCs, servers, switches, routers, or hubs).

#### 6.1 Cable Type and Specifications

| Cable      | Туре                     | Max. Length           | Connector |  |
|------------|--------------------------|-----------------------|-----------|--|
| 10BASE-T   | Cat. 3, 4, 5 100-<br>ohm | UTP 100 m (328<br>ft) | RJ-45     |  |
| 100BASE-TX | Cat. 5 100-ohm<br>UTP    | UTP 100 m (328<br>ft) | RJ-45     |  |

#### 6.2 ETH Cable Pin Assignments

With 100BASE-TX/10BASE-T cable, pins 1 - 2 are used for transmitting data and pins 3 - 6 are used for receiving data.

| Pin Number | Description |
|------------|-------------|
| 1          | TD+         |

| 2 | TD-      |
|---|----------|
| 3 | RD+      |
| 4 | Not Used |
| 5 | Not Used |
| 6 | RD-      |
| 7 | Not Used |
| 8 | Not Used |

## 7. System Comparison Between CAT5 and BPL Links

|                  | CAT5 Based System               | BPL Link Based System         |
|------------------|---------------------------------|-------------------------------|
| Media            | CAT5                            | Power Line                    |
| Bandwidth        | 100Mbps                         | Up to 30Mbps                  |
| Re-Wire          | Yes                             | No, Using existing Power Line |
| Span             | <100m                           | <600m                         |
| Multiple Nodes   | N/A                             | Up to 10 hops/1000 nodes      |
| Encryption       | Yes, but difficult to configure | Yes, Plug & Play              |
| Installment      | Difficult                       | Easy, simply user power line  |
| Installment Cost | High                            | Low                           |
| Total Cost       | High                            | Low                           |

#### ٢

NOTE1: BPL Model can be purchased in 2 versions:

1. P-N Model: Phase to neutral model (Standart Model). That version gets power from terminal pins 1 and 2 from phase and neutral. It can also transmit data from that pins and other pins usage is optionAl (Ex: Master can be connected to all phases and slaves can be connected to relevant phases)

2. P-P Model: Phase to phase model. That version also gets power from terminal pins 1 and 2 from phase and neutral. Data transmission only done through terminal pins 3 and 4. Phase to phase connection can be done to data transmission pins for better performance.

If not used then phase and neutral can still be connected for data transmission for terminal pins 3 and 4.

#### ٢

NOTE2: BPL Model can be purchased in DC model as well:

This model will be same as "P-P Model"(Phase to phase model) on data

## 8. Serial Cables

TLM Series LoRaWAN EndNode Modems have 1 x RS232 and 1 xRS485 port. Serial line can be connected other serial devices such as RTUs, PLCs, energy meters or any other field device.

#### 8.1 RS232 Cable Pin Assignments

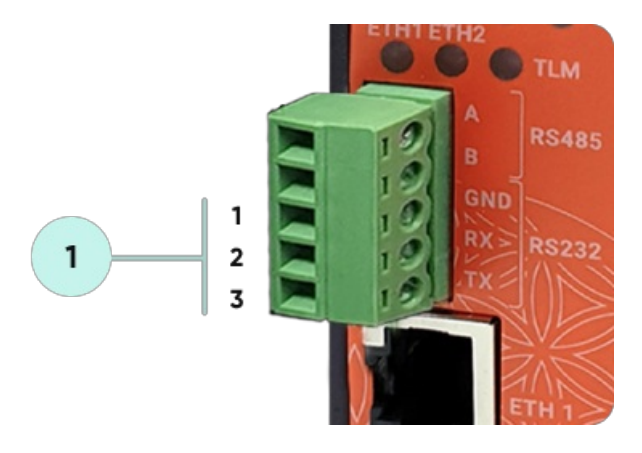

1. Terminal connector for 3 wire Tx-Rx-GND RS232 data transmission

| Pin Number | Description |
|------------|-------------|
| 1          | GND         |
| 2          | Rx          |
| 3          | Tx          |

#### 8.2 RS485 Cable Pin Assignments

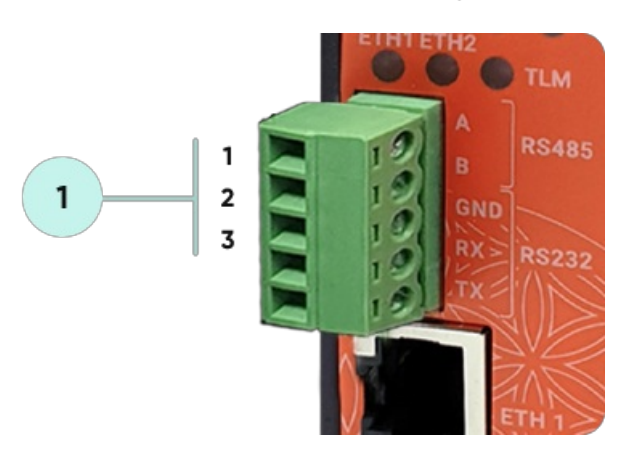

1. Terminal Connector for 2 wire RS485 connection and GND (if needed)

| Pin Number | Description |  |  |  |  |
|------------|-------------|--|--|--|--|
| 1          | А           |  |  |  |  |

| 2 | В                      |
|---|------------------------|
| 3 | GND (Suggested to use) |

## 9. Usage Scenarios and Connection Diagrams

Some of the usage scenarios of TLM Series LoRaWAN EndNode Modems are described below. Usages are not limited to that examples and user may create their own usage scenario.

#### 9.1 Send Field Modbus RTU Device Data to LoraWAN Server

TLM Series LoRaWAN EndNode Modems can read field Modbus RTU devices based on its Modbus RTU Scheduler and can send data to LoRaWAN server. TLM can automatically arrange data send interval and package size based on LoRaWAN regulations, user do not need to make calculations to fit to duty cycle, TLM can do it automatically for AS923 and EU868 Models. If package size is more than available payload size or if there are many packages in the queue, TLM can split/store in its memory until next available interval.

#### **TLM LoRaWAN Configuration**

- Server Mode
- Device Function: Modbus RTU Scheduler

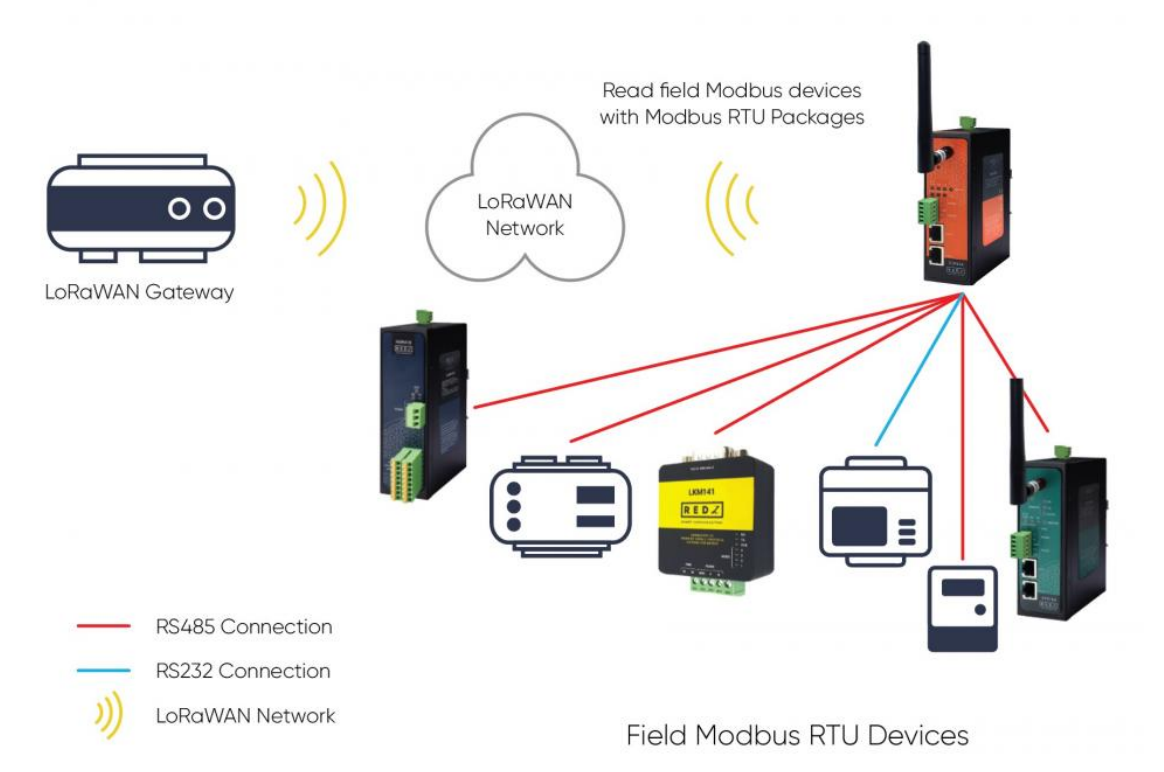

TLM Series LoRaWAN EndNode Modem set to Server Mode and device function set to Modbus RTU Scheduler. TLM can be individually connected to RS232 device and RS485 device, both serial interface can be active at same time. Field Modbus RTU devices such as protocol converters, energy analyzers, PLCs and remote IO devices can be read by TLM Series LoRaWAN EndNode Modem and their data can be send to LoRaWAN Server automatically.

#### 9.2 Send Field Modbus TCP Device Data to LoraWAN Server

TLM Series LoRaWAN EndNode Modems can read field Modbus TCP devices based on its Modbus TCP Scheduler and can send data to LoRaWAN server. TLM can automatically arrange data send interval and package size based on LoRaWAN regulations, user do not need to make calculations to fit to duty cycle, TLM can do it automatically for AS923 and EU868 Models. If package size is more than available payload size or if there are many packages in the queue, TLM can split/store in its memory until next available interval.

#### **TLM LoRaWAN Configuration**

- Client Mode
- Device Function: Modbus TCP Scheduler

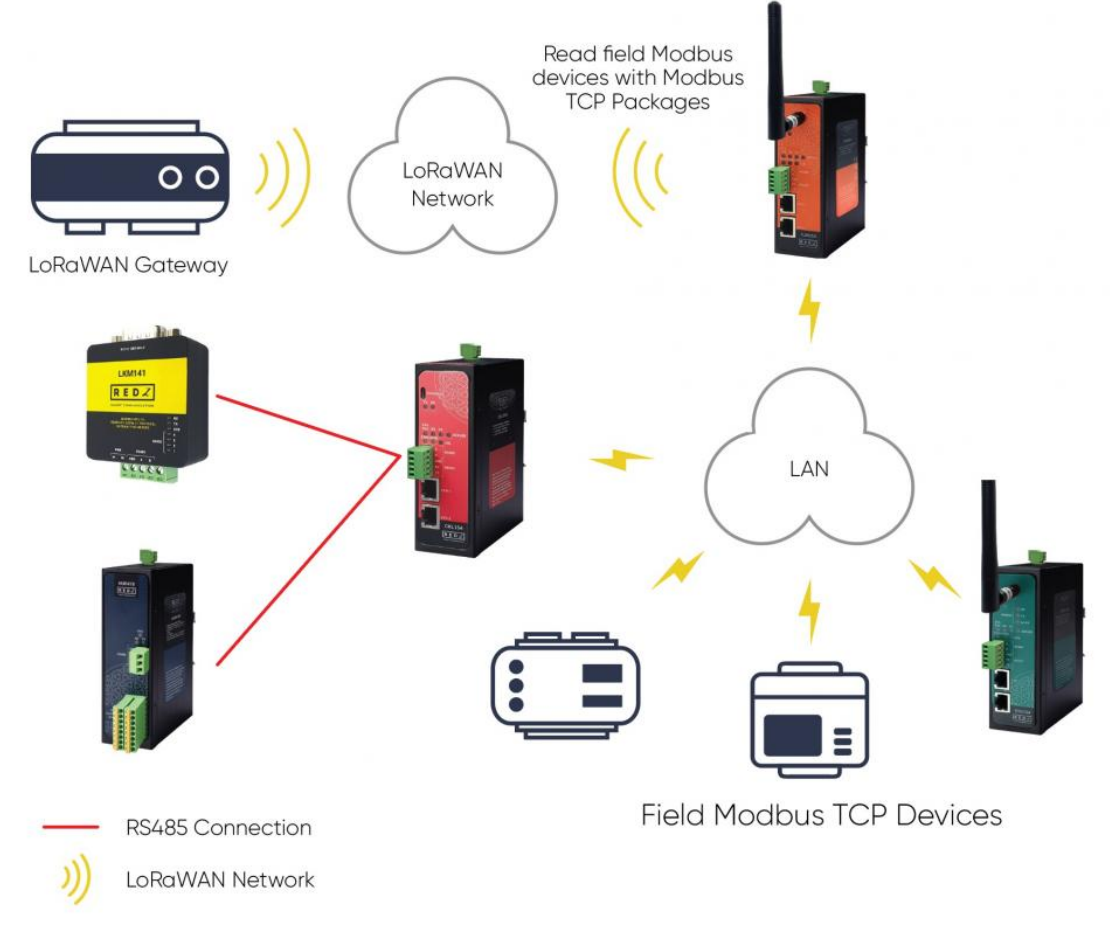

TLM Series LoRaWAN EndNode Modem set to Client Mode and device function set to Modbus TCP Scheduler. TLM can be connected to field Modbus TCP devices and it has built in mechanism to keep connection alive. Field Modbus TCP devices such as protocol converters, energy analyzers, PLCs and remote IO devices can be read by TLM Series LoRaWAN EndNode Modem and their data can be send to LoRaWAN Server automatically.

#### 9.3 Send Field TCP/IP Devices Data to LoraWAN Server Transparently

TLM Series LoRaWAN EndNode Modems can also act as transparent gateway between field TCP/IP devices and LoRaWAN server. TLM can listen data from field TCP/IP devices and can send received data to LoRaWAN server. TLM can automatically arrange data send interval and package size based on LoRaWAN regulations, user do not need to make calculations to fit to duty cycle, TLM can do it automatically for AS923 and EU868 Models. If package size is more than available payload size or if there are many packages in the queue, TLM can split/store in its memory until next available interval.

#### **TLM LoRaWAN Configuration**

- Server Mode
- Device Function: Transparent

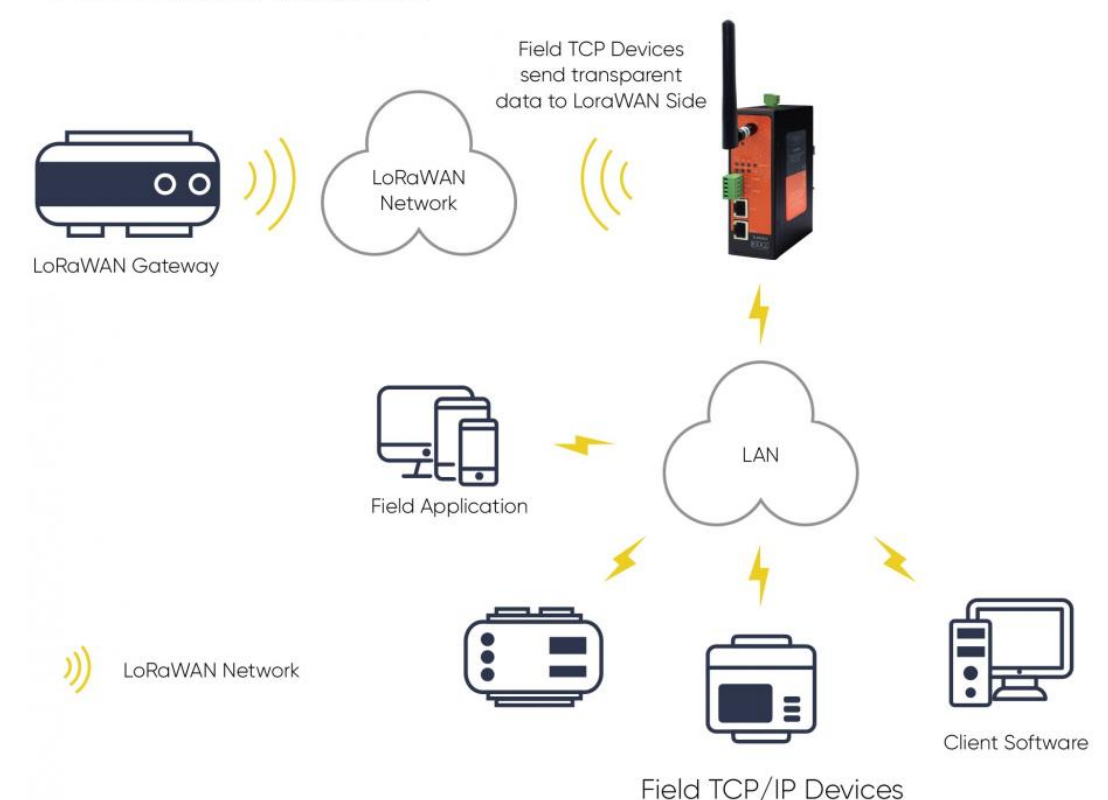

TLM Series LoRaWAN EndNode Modem set to Server Mode and device function set to Transparent. Field TCP/IP devices such as PLCs and local or remote software systems can connect to TLM listening port and can send data to LoRaWAN Server automatically.

#### 9.4 Send Field Serial Devices Data to LoraWAN Server Transparently

TLM Series LoRaWAN EndNode Modems can also act as transparent gateway between field RS232 or RS485 Serial devices and LoRaWAN server. TLM can get data from field serial devices and can send received data to LoRaWAN server. TLM can automatically arrange data send interval and package size based on LoRaWAN regulations, user do not need to make calculations to fit to duty cycle, TLM can do it automatically for AS923 and EU868 Models. If package size is more than available payload size or if there are many packages in the queue, TLM can split/store in its memory until next available interval.

#### **TLM LoRaWAN Configuration**

- Client Mode
- Device Function: Transparent

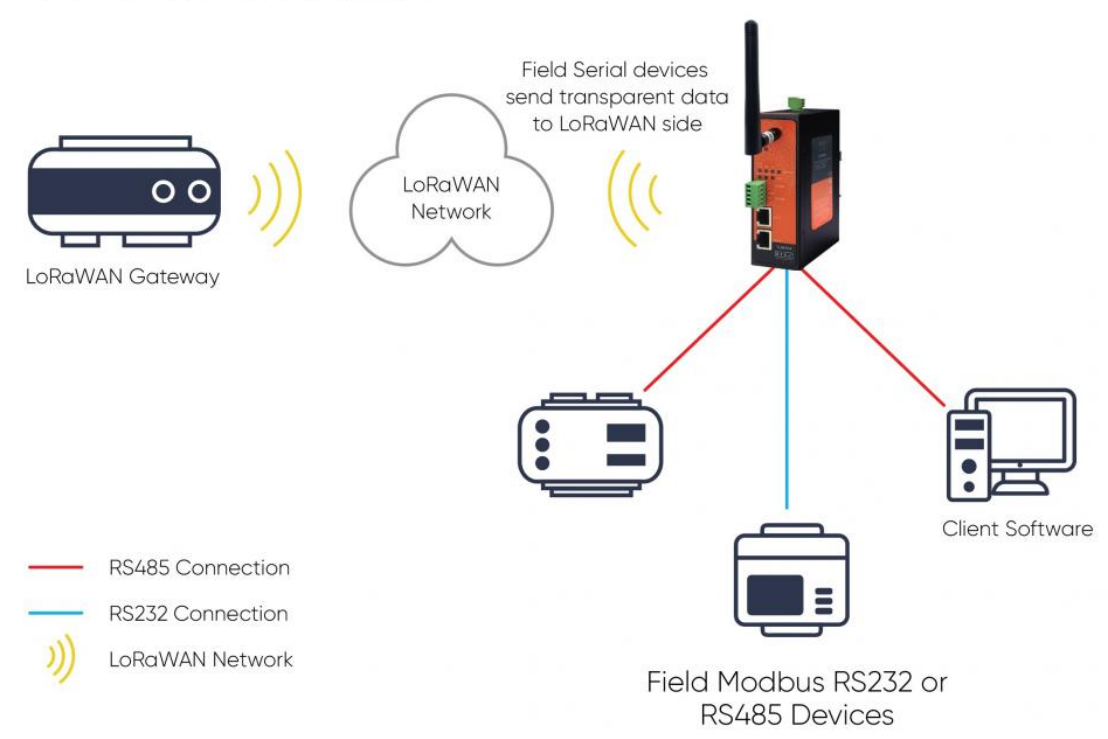

TLM Series LoRaWAN EndNode Modem set to Client Mode and device function set to Transparent. Field RS232 or RS485 devices such as PLCs and local software systems can make link with TLM over serial interface and can send data to LoRaWAN Server automatically.

## 10. Configuration via WEB Interface

TLM Series LoRaWAN EndNode Modems can be configured over web interface. Device will get IP from DHCP client when connected to a network. User can use discovery tool to see IP of the device.

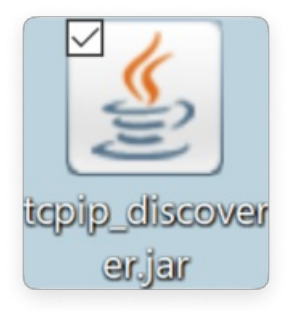

Once the IP of the device is get, user may login the device by simply typing the Ip address of device.

| t Broadcast Exit               |
|--------------------------------|
|                                |
|                                |
|                                |
|                                |
|                                |
|                                |
|                                |
|                                |
|                                |
|                                |
|                                |
|                                |
|                                |
|                                |
|                                |
|                                |
|                                |
|                                |
|                                |
|                                |
| Date - Oct 31 2017             |
| Version - TCPIP Discoverer 2.6 |
|                                |
|                                |

#### ۲

NOTE: TLM default firmware runs with DHCP off and expects an IP lease. If user need static IP or prefers DHCP on during start up, additional firmware is available.

#### ٢

**NOTE:** If there is no DHCP server in LAN, REDZ device will get default 192.168.1.1 IP if it is set as Server Mode. It will get default 192.168.1.100 IP if it is set as Client mode.

#### 10.1 Connecting Web Interface

Simply write IP of the device to the http client. Google Chrome is suggested to use. Login screen will pop up. Default user name: **admin** Default password: **admin** 

| Oturu                  | m açın                                    |
|------------------------|-------------------------------------------|
| http://19<br>Bu siteye | 92.168.0.158<br>e bağlantınız gizli değil |
| Kullanıcı              | adı admin                                 |
| Şifre                  | •••••                                     |
|                        | Oturum açın İptal                         |

Main screen of device will appear with following information

|    |                | REDZ TLM Series EUROPE 868MHz LoRaWAN EndNode Modern with BPL<br>Version: 1.01.03,built. Jan 9 2024 13:53:06 MAC: 60:86:10:a3:7540 |
|----|----------------|----------------------------------------------------------------------------------------------------|
| ⊬  | Operating Mode | Onerating Mode                                                                                                    |
|    |                | Server Configuration                                                                                                    |
|    |                | Client Configuration                                                                                                    |
|    |                | Device ID                                                                                                    |
|    |                | 0x036FFB                                                                                                    |
|    |                | Device Name                                                                                                    |
|    |                |                                                                                                    |
| ÷. |                | Device Functionality Settings                                                                                                    |
|    |                | Device Function                                                                                                    |
|    |                | LoRaWWN Transparent Modern 🛛 👻                                                                                                    |
|    |                | Save Configuration                                                                                                    |

Firmware Info, MAC details and Device Name on top

Menu Items on left

Menu Item details in center

#### 10.2 MENU: Operating Mode

From this menu user may select the operating mode of the device. TLM has 3 Main Device Function:

1. <u>Modbus TCP Scheduler:</u> TLM reads field Modbus TCP devices and send data to

LoRaWAN Server.

2. Modbus RTU Scheduler: TLM reads field Modbus RTU devices and send data to

LoRaWAN Server.

3. <u>Transparent Mode:</u> TLM sends any Package from TCP/IP or Serial Side to LoRaWAN Server.

Data is bidirectional in each device function, means LoRaWAN can also send data to field devices based on LoRaWAN class A or C.

| $\sim$  | Operating Mode    |                               |
|---------|-------------------|-------------------------------|
|         |                   | Operating Mode                |
|         | Network Settings  | Server Configuration          |
| പ്      | Serial Settings   | Client Configuration          |
|         | Device Status     | Device ID                     |
|         | LoRa Settings     | 0x036FFB                      |
| Å       | LoRa Status       |                               |
| $\odot$ | Security Settings |                               |
| £.      | Management        | Device Functionality Settings |
|         |                   | Device Function               |
|         |                   | LoRaWAN Transparent Modem V   |
|         |                   | Save Configuration            |
|         |                   |                               |

"<u>Device ID</u>" field is the unique Device ID of TLM device itself, based on LoRa Module serial number.

"Device Name" field is used to identify device.

"Device Function" field is used to select device behaviour.

TLM can act as Modbus TCP Scheduler and send Modbus TCP data to LoRaWAN Server: TLM is set to Client Mode and "Device Function" is "Modbus TCP Scheduler".

TLM can act as Modbus RTU Scheduler and send Modbus RTU data to LoRaWAN Server: TLM is set to Server Mode and "Device Function" is "Modbus RTU Scheduler".

TLM can act as transparent gateway between field TCP/IP devices and LoRaWAN Server: TLM is set to Server Mode and "<u>Device Function</u>" is "<u>LoRaWAN Transparent Modem</u>". Field TCP/IP devices can connect listening port of TLM and can send data to LoRaWAN Server.

TLM can act as transparent gateway between field RS232 or RS485 serial devices and

LoRaWAN Server: TLM is set to Client Mode and Device Function is "<u>LoRaWAN Transparent</u> <u>Modem</u>". Field serial devices can be connected to TLM and can send data to LoRaWAN Server.

#### ٢

NOTE: TLM Series LoRaWAN EndNode Modems have built in mechanism to check maximum allowed payload size. If package received (transparent package, Modbus TCP package or Modbus RTU package) exceeds maximum allowed payload size, then TLM automatically splits package and send split messages to LoRaWAN Server 1 by one by storing split message in memory.

TLM can store up to 100 last messages in its memory queue.

TLM can also automatically blocks data sending based on duty cycle and continues to send back again when duty cycle block time is over. First in messages in queue is send first (FIFO).

If Device Operating Mode is Server and "<u>Device Function</u>" is set as "<u>Modbus RTU Scheduler</u>", following settings will be shown.

Users may enter Modbus RTU Scheduler details including Serial interface settings and Modbus RTU command settings and query intervals.

| Devic  | e Functionality Setting | s                                 |                            |                                |                           |                                      |                                   |                             |                                                                                                    |
|--------|-------------------------|-----------------------------------|----------------------------|--------------------------------|---------------------------|--------------------------------------|-----------------------------------|-----------------------------|----------------------------------------------------------------------------------------------------|
| Device | Function                |                                   |                            |                                |                           |                                      |                                   |                             |                                                                                                    |
|        | Modbus RTU Scheduler    |                                   |                            |                                |                           |                                      |                                   |                             |                                                                                                    |
| Modbu  | ıs Scheduler Settings   |                                   |                            |                                |                           |                                      |                                   |                             |                                                                                                    |
|        | Modbus Serial Interface | Modbus Data Baud<br>Rate and Type | Modbus<br>Slave<br>Address | Modbus Function Code           | Modbus<br>Data<br>Address | Modbus<br>Total<br>Number of<br>Data | Query<br>Interval (In<br>Seconds) | Time Out<br>(In<br>Seconds) | Enable                                                                                                    |
|        | R5485 ~                 | 9600 8_NONE_1 ~                   |                            | Read Holding Registers (FC=03) |                           |                                      |                                   |                             | Image: A start of the start of the start |
|        | R5485 ~                 | 9600 8_NONE_1 ~                   |                            | Read Holding Registers (FC=03) |                           |                                      |                                   |                             |                                                                                                    |
|        | R5485 ~                 | 9600 8_NONE_1 ~                   |                            | Read Holding Registers (FC=03) |                           | 10                                   | 10                                | 3                           |                                                                                                    |
| 04.    | R5485 ~                 | 9600 8_NONE_1 ~                   |                            | Read Holding Registers (FC=03) |                           | 10                                   | 10                                | 3                           |                                                                                                    |
|        | R5485 ~                 | 9600 8_NONE_1 ~                   |                            | Read Holding Registers (FC=03) |                           |                                      |                                   | 3                           |                                                                                                    |
| 06.    | R5485 ~                 | 9600 8_NONE_1 ~                   |                            | Read Holding Registers (FC=03) |                           |                                      |                                   |                             |                                                                                                    |
|        | R\$485 ~                | 9600 8_NONE_1 ~                   |                            | Read Holding Registers (FC=03) |                           |                                      |                                   |                             |                                                                                                    |
| 08.    | R5485 ~                 | 9600 8_NONE_1 ~                   |                            |                                |                           | 10                                   |                                   | 3                           |                                                                                                    |
| 09.    | R5485 ~                 | 9600 8_NONE_1 ~                   | 9                          |                                | 1                         | 10                                   |                                   |                             |                                                                                                    |
|        | R5485 ~                 | 9600 8_NONE_1 ~                   | 10                         | Read Holding Registers (FC=03) |                           |                                      | 10                                | 3                           |                                                                                                    |

**NOTE:** Up to 40 commands can be activated in TLM Series LoRaWAN EndNode Modems. User can read many registers with 1 command. If the command response length exceeds maximum allowed payload then TLM splits the Modbus package, store it and send split packages 1 by 1 according to duty cycle limitations.

If Device Operating Mode is Client and "<u>Device Function</u>" is set as "<u>Modbus TCP Scheduler</u>", following settings will be shown.

Users may enter Modbus TCP Scheduler details including TCP/IP parameters and Modbus TCP command settings and query intervals.

| Device | e Functionality Setting   | 15                                |                            |                                |  |                           |                                      |                                   |                             |        |
|--------|---------------------------|-----------------------------------|----------------------------|--------------------------------|--|---------------------------|--------------------------------------|-----------------------------------|-----------------------------|--------|
| Device | Function                  |                                   |                            |                                |  |                           |                                      |                                   |                             |        |
|        | Modbus RTU Scheduler      |                                   |                            |                                |  |                           |                                      |                                   |                             |        |
| Modbu  | Modbus Scheduler Settings |                                   |                            |                                |  |                           |                                      |                                   |                             |        |
|        | Modbus Serial Interface   | Modbus Data Baud<br>Rate and Type | Modbus<br>Slave<br>Address | Modbus Function Code           |  | Modbus<br>Data<br>Address | Modbus<br>Total<br>Number of<br>Data | Query<br>Interval (In<br>Seconds) | Time Out<br>(In<br>Seconds) | Enable |
|        | R5485 ~                   | 9600 8_NONE_1 ~                   |                            | Read Holding Registers (FC=03) |  |                           |                                      |                                   |                             |        |
|        | RS48S V                   | 9600 8_NONE_1 ~                   |                            | Read Holding Registers (FC=03) |  |                           |                                      |                                   |                             |        |
|        | RS48S ¥                   | 9600 8_NONE_1 ~                   |                            | Read Holding Registers (FC=03) |  |                           | 10                                   | 10                                | 3                           |        |
| 04.    | R5485 ~                   | 9600 8_NONE_1 ~                   |                            | Read Holding Registers (FC=03) |  |                           | 10                                   | 10                                | 3                           |        |
|        | R5485 ~                   | 9600 8_NONE_1 ~                   |                            |                                |  |                           |                                      |                                   | 3                           |        |
| 06.    | R5485 ~                   | 9600 8_NONE_1 ~                   |                            | Read Holding Registers (FC=03) |  |                           |                                      |                                   |                             |        |
|        | R5485 ~                   | 9600 8_NONE_1 ~                   |                            | Read Holding Registers (FC=03) |  |                           |                                      |                                   |                             |        |
| 08.    | R5485 ~                   | 9600 8_NONE_1 ~                   |                            |                                |  |                           | 10                                   |                                   | 3                           |        |
| 09.    | R5485 ~                   | 9600 8_NONE_1 ~                   | 9                          | Read Holding Registers (FC=03) |  | 1                         | 10                                   |                                   |                             |        |
|        | R5485 ~                   | 9600 8_NONE_1 ~                   | 10                         | Read Holding Registers (FC-03) |  |                           |                                      | 10                                | 3                           |        |

#### ۲

**NOTE:** Up to 40 commands can be activated in TLM Series LoRaWAN EndNode Modems. User can read many registers with 1 command. If the command response length exceeds maximum allowed payload then TLM splits the Modbus package, store it and send split packages 1 by 1 according to duty cycle limitations.

TLM has smart mechanism to manage TCP sockets and TLM will use up to 10 sockets to connect remote/local Modbus TCP devices. If all commands send

#### ٢

to 1 TCP IP and port then 1 socket will be used, if there are more than 10 TCP IP address in list, then TLM will use next free socket to connect the next device.

Once the setting has been changed, "Save Configuration" button will be enabled.

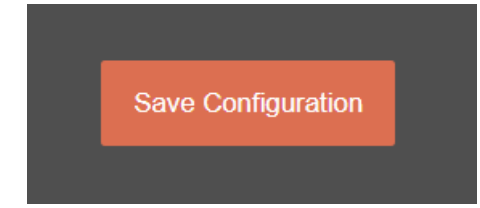

After clicking button system will tell if the settings applied successfully or not.

| Operating Mode Changed. |  |
|-------------------------|--|
| ОК                      |  |
|                         |  |

#### ځ

**NOTE 1:** TLM Series LoRaWAN EndNode Modems can keep configuration of 2 different modes in its memory and once the configuration enabled, its already saved settings will be applied. Device can act as Server or Client at a time.

#### ٢

**NOTE 2:** Settings will be applied once the device is rebooted from web interface or repowered manually.

From this menu user may change the network settings of the device.

#### If Modbus RTU Device Function is selected:

- User can activate DHCP server.
- User can force device to a static IP.

#### If Transparent Device Function is selected:

- User can change TCP Listening port for field devices.
- User can select maximum number of clients allowed to connect device.
- User can activate DHCP server.
- User can force device to a static IP.

| ×  | Operating Mode   | Comuse Natural Cottings |                               |
|----|------------------|-------------------------|-------------------------------|
| ۲  | Network Settings | Server Network Settings |                               |
| ئى | Serial Settings  | Server Listening Port   | Maximum Number of Clients     |
|    | Device Status    | DHCP Server Enabled     | Use Static Address for Device |
|    | LoRa Settings    |                         |                               |
| Å  | LoRa Status      |                         |                               |
| Ø  |                  | Save Configuration      |                               |
| ÷. | Management       |                         |                               |
|    |                  |                         |                               |

"<u>Listening Port</u>": TCP Port that TLM uses for incoming connections. Remote devices can use TLM IP and this port to connect to TLM for Radio communication. Not available if "Modbus RTU Scheduler" is selected as "Device Function".

"<u>Maximum Number of Clients</u>": Maximum numbers of incoming connections accepted. TLM can accept up to 10 simultaneous connection and all devices can send TCP data to Radio network. Not available if "Modbus RTU Scheduler" is selected as "Device Function".

"<u>Use Static Address for Device</u>": Set a static TCP IP for TLM from this part. Enable and enter network settings and TLM will be available to connect from this static IP locally or remotely (gateway must be set properly for remote WAN connection).

Following parameters available if "DHCP Server" setting is enabled. This is used if DHCP server is needed in network. TLM can distribute IP to field devices connected to it in this way.

| DHCP Server Enabled               | Use Static Address for Device   |
|-----------------------------------|---------------------------------|
| Server IP Address                 | Server Net Mask                 |
| 192 168 1 1                       | 255 255 255 0                   |
| Server Gateway Address            |                                 |
| 192 168 1 1                       |                                 |
| DHCP Server Primary DNS Address   | DHCP Server Range Start Address |
| 192 168 1 1                       | 192 168 1 100                   |
| DHCP Server Secondary DNS Address |                                 |
| 192 168 1 1                       |                                 |

Also if the device has Broadband Power Line (BPL) option:

User can select operating mode of BPL either MASTER or NODE.

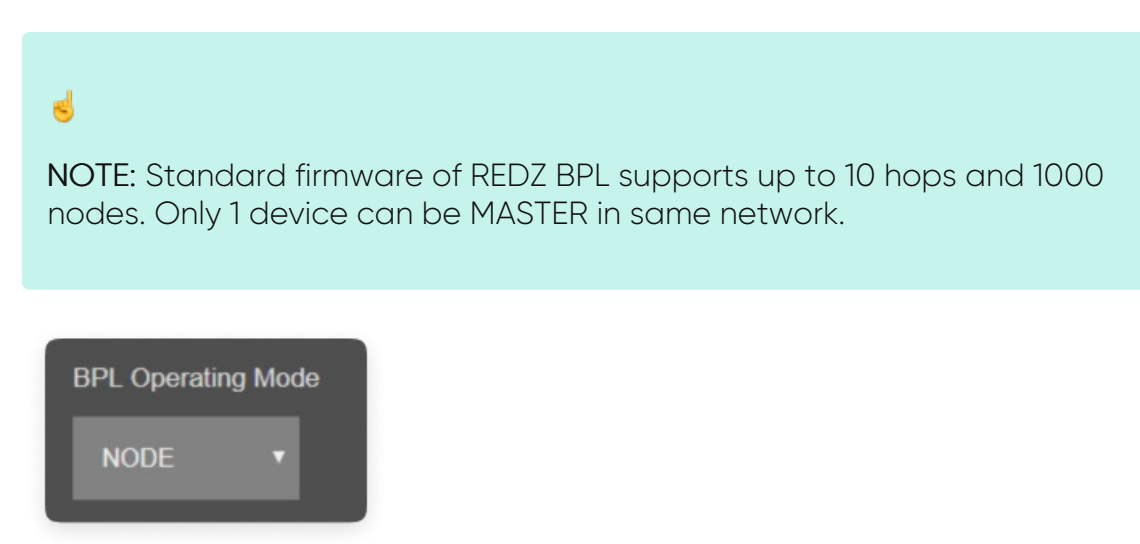

Once the setting has been changed, "Save Configuration" button will be enabled.

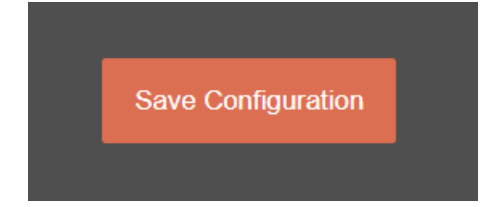

After clicking button system will tell if the settings applied successfully or not.

| Save Coniguration |                           |  |
|-------------------|---------------------------|--|
|                   | Network Settings Changed. |  |
|                   | ОК                        |  |
|                   |                           |  |

#### ٢

**NOTE 1:** TLM Series LoRaWAN EndNode Modems can keep configuration of 2 different modes in its memory and once the configuration enabled, its already saved settings will be applied. Device can act as Server or Client at a time.

#### ٢

NOTE 2: Settings will be applied once the device is rebooted from web interface or repowered manually.

#### ٢

NOTE 3: If "LoRaWAN Transparent Modem" is selected as "Device Function" and if one of the Serial connections is enabled, the device will act as Serial to LoRaWAN Transparent Gateway and only following menu items will be available.

Same options are available when Device Function is set to Modbus RTU Scheduler as well.

| ×  | Operating Mode   | Server Network Settings |                               |
|----|------------------|-------------------------|-------------------------------|
| ۲  | Network Settings |                         |                               |
|    |                  | DHCP Server Enabled     | Use Static Address for Device |
|    |                  | _                       | _                             |
|    |                  |                         |                               |
|    |                  |                         |                               |
|    |                  |                         |                               |
| £. | Management       |                         |                               |

#### 10.4 MENU: Network Settings - Client

From this menu user may change the network settings of the device.

• User can force device to a static IP.

#### If Transparent Device Function is selected:

- User can enter IP of the Target Server.
- User can change target TCP Server Listening port.

| <u>×</u>    | Operating Mode   | Client Network Settings                |                            |
|-------------|------------------|----------------------------------------|----------------------------|
| ۲           | Network Settings |                                        |                            |
| ئى          | Serial Settings  | Server Static IP Address 192 168 0 110 | LoRa Server Listening Port |
|             | Device Status    | Use Static Address                     |                            |
|             | LoRa Settings    |                                        |                            |
| ×¢          | LoRa Status      |                                        |                            |
| <b>.</b> f. | Management       | Save Configuration                     |                            |

<u>"Server Static Ip Address"</u>: Remote TCP IP adress that TLM will try to connect automatically. Not available if "Modbus TCP Scheduler" is selected as "Device Function".

"Listening Port": Remote TCP Port that TLM will try to connect automatically. Not available if "Modbus TCP Scheduler" is selected as "Device Function".

<u>"Use Static Address"</u>: Set a static TCP IP for TLM from this part. Enable and enter network settings and TLM will be available to connect from this static IP locally or remotely (gateway must be set properly for remote WAN connection).

Following parameters and static IP settings available for "Use Static IP Address" setting.

| Use Static Address     |                           |
|------------------------|---------------------------|
| Client IP Address      | Client Net Mask 255 255 0 |
| Client Gateway Address |                           |

Also if the device has Broadband Power Line (BPL) option:

User can select operating mode of BPL either MASTER or NODE.

#### ٢

**NOTE:** Standard firmware of REDZ BPL supports up to 10 hops and 1000 nodes. Only 1 device can be MASTER in same network. If the device is in client mode, it is suggested to use "NODE" as setting.

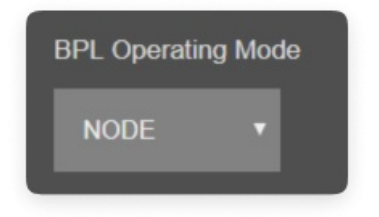

Once the setting has been changed, "Save Configuration" button will be enabled.

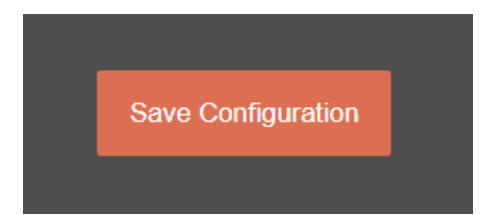

After clicking button system will tell if the settings applied successfully or not.

| Save Configuration |                           |  |
|--------------------|---------------------------|--|
|                    | Network Settings Changed. |  |
|                    |                           |  |
|                    | ОК                        |  |
|                    |                           |  |
|                    |                           |  |

#### ٢

**NOTE 1:** TLM Series LoRaWAN EndNode Modems can keep configuration of 2 different modes in its memory and once the configuration enabled, its already saved settings will be applied. Device can act as Server or Client at a time

#### ۲

NOTE 2: Settings will be applied once the device is rebooted from web interface or repowered manually.

#### ٢

NOTE 3: If "LoRaWAN Transparent Modem" is selected as "Device Function" and if one of the Serial connections is enabled, the device will act as Serial to LoRaWAN Transparent Gateway and only following menu items will be available.

Same options are available when Device Function is set to Modbus TCP Scheduler as well.

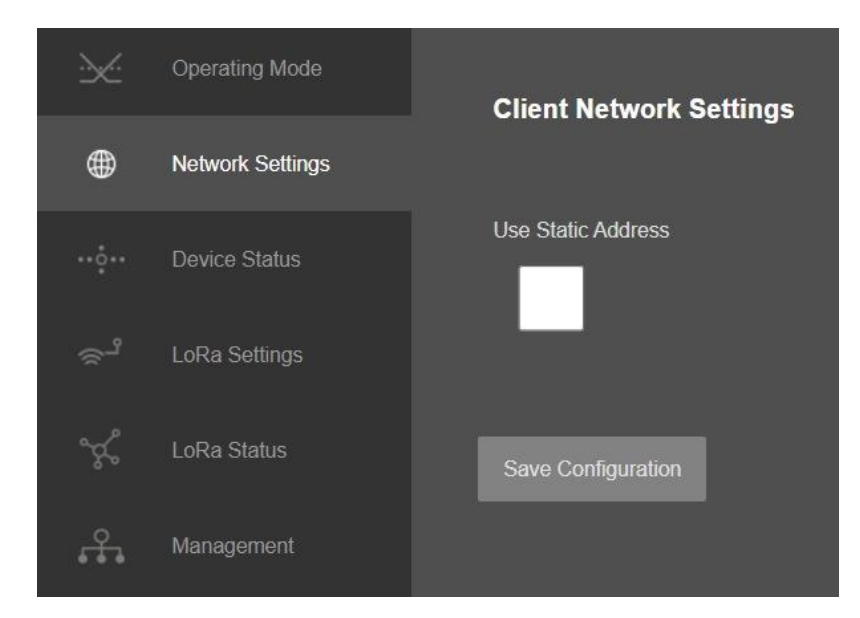

#### 10.5 MENU: Serial Settings

This menu is available when

• Device Function is set to LoRaWAN Transparent Modem.

Otherwise, menu item will not be available for Modbus RTU Scheduler or Modbus TCP Scheduler Device functions.

From this menu user may activate RS232 or RS485 connection. Once serial connection enabled, the device will act as Serial to LoRaWAN Transparent Gateway and some Network options will be disabled. Yet again web interface with basic network settings will be accessible.

- User can select to activate RS232 line and can set baud rate and data type for serial line.
- User can select to activate RS485 line and can set baud rate and data type for serial line.

| ×       | Operating Mode   | Client Serial Settings         |                            |
|---------|------------------|--------------------------------|----------------------------|
| ۲       | Network Settings | Cheft of the octained          |                            |
| ئى      | Serial Settings  | Enable RS232                   | Enable RS485               |
| ··•••·· | Device Status    |                                |                            |
| s,      | LoRa Settings    | Baud rate                      | Line Control<br>8_NONE_1 ~ |
| ×       | LoRa Status      | RS485 Set Receive Timeout (ms) |                            |
| Å.      | Management       |                                |                            |
|         |                  | Save Configuration             |                            |

Following settings are available for serial line.

| Enable RS232 | Enable RS485 |
|--------------|--------------|
| Baud rate    | Line Control |
| 9600 ~       | 8_NONE_1 ~   |

"Baud rate": Serial communication baud rate selection.

"Line Control": Serial communication data type selection in form of Data bits-Parity-Stop bits. Available options are:

7\_EVEN\_1 (Not used in Modbus) 8\_NONE\_1 9\_NONE\_1 8\_EVEN\_1 8\_EVEN\_2 8\_ODD\_1 8\_ODD\_2 8\_NONE\_2 9\_NONE\_2 Once the setting has been changed, "Save Configuration" button will be enabled.

Save Configuration

After clicking button system will tell if the settings applied successfully or not.

| Serial Settings Changed. |  |
|--------------------------|--|
| ОК                       |  |
|                          |  |

٢

**NOTE:** TLM Series LoRaWAN EndNode Modems can keep configuration of 2 different modes in its memory and once the configuration enabled, its already saved settings will be applied. Device can act as Server or Client at a time. Let's say TCP Server enabled in Server operating mode and RS232 serial line enabled in Client operating mode on same device, the device can switch between to settings simply by changing the mode.

٢

NOTE: Settings will be applied once the device is rebooted from web interface or repowered manually.

#### ٢

NOTE: This page has same settings both for Server and Client operating modes. The Menu is available when Device Function is set to LoRaWAN Transparent Modem.

#### 10.6 MENU: Device Status

From this menu user may monitor device status and statistics based on operating mode of device. The page also helps users to check device health and communication details.

| ×               | Operating Mode  | Server Status                                  |                                          |
|-----------------|-----------------|------------------------------------------------|------------------------------------------|
|                 |                 |                                                |                                          |
|                 | Serial Settings | IP Address<br>192.168.0.153                    | App Status                               |
| ••• <u>•</u> •• | Device Status   |                                                |                                          |
|                 |                 | LOG_STATE_TRYWRITELOG                          | 28                                       |
|                 |                 | N. of Module UART Errors                       | N. of Module UART Input Overflow Errors  |
|                 |                 |                                                |                                          |
| £.              |                 | N. of TCP Output Full Errors                   | N. of TCP Disconnections                 |
|                 |                 | N. of CRC Errors on LoRa Input Messages        | N. of Incorrect LoRa Characters Received |
|                 |                 | N. of LoRa Messages Received Correctly         | N. of LoRa Messages Sent Correctly       |
|                 |                 | N. of Gateway Messages Received Correctly      | N. of Gateway Messages Sent Correctly    |
|                 |                 | N. of LoRaWAN Messages Pending                 | N. of LoRaWAN Messages Lost              |
|                 |                 | Last LoRaWAN Message Duty Cycle Block Time (s) |                                          |
|                 |                 | Connections                                    |                                          |
|                 |                 | lp Address Incoming Port<br>01.                |                                          |
|                 |                 | Reset Logs Refresh Status                      |                                          |

<u>"IP Address"</u>: TCP/IP address of TLM itself.

<u>"App Status"</u>: It shows current status of TLM application. "SERVING CONNECTIONS" means device is ready for normal operation.

<u>"Log Status"</u>: It is only available when "Log" is enabled from "Management" menu and shows current status of TLM logging. "LOG\_STATE\_TRYWRITELOG" means normal operation.

<u>"Log Counter"</u>: It is only available when "Log" is enabled from "Management" menu and shows how many log lines has been transfered till now.

<u>"N. of Module UART Errors"</u>: Number of module uart errors. Device will enter "Reboot State" if this number is above 20.

"N. of Module UART Input Overflow Errors": Number of module input overflow errors.

<u>"N. of TCP Output Full Errors"</u>: Number of TCP output full errors during trying to send data to TCP side. Device will enter "Reboot State" if this number is above 5. Not available if one of serial line is enabled.

<u>"N. of TCP Disconnections</u>": Number of TCP disconnections from TLM. Not available if one of serial line is enabled.

<u>"N. of CRC Errors on LoRa Input Messages</u>". Number of CRC errors during getting LoRa packages.

<u>"N. of Incorrect LoRa Characters Received"</u>: Number of Incorrect characters received during getting LoRa packages.

<u>"N. of LoRa Messages Received Correctly"</u>: Number of LoRa packages received successfully over the LoRaWAN Network.

<u>"N. of LoRa Messages Sent Correctly"</u>: Number of LoRa packages sent to LoRaWAN Network successfully.

<u>"N. of Gateway Messages Received Correctly</u>": Number of data packages received from Serial RS232 and RS485 side or TCP side based on TLM gateway settings.

<u>"N. of Gateway Messages Sent Correctly"</u>: Number of data packages sent to Serial RS232 and RS485 side or TCP side based on TLM gateway settings.

<u>"N. of LoRaWAN Messages Pending</u>": Number of LoRaWAN messages pending in the memory of device.

#### ۲

NOTE: Device can store up to 100 messages in memory and send to LoRaWAN Server in Frist in First Out (FIFO) method.

<u>"N. of LoRa Messages Lost"</u>: Number of LoRaWAN messages lost (and failed to transmit to LoRaWAN Server) due to too much data in memory queue. User can try reduce data query interval from field device in that case.

<u>"Last LoRaWAN Message Duty Cycle Block Time (s)"</u>: Duty Cycle Block Time shows how much device will wait after last message sent to LoRaWAN Server due to Duty Cycle Limitations.

In "Modbus RTU Master Status" part (Available when "Device Function" is Set to "Modbus RTU scheduler":

Device will show 10 lines in this part for connecting up to 40 devices described in command list.

| ľ  | Modbus RTU Master Status |                            |                                   |                        |                                                                                             |         |  |
|----|--------------------------|----------------------------|-----------------------------------|------------------------|---------------------------------------------------------------------------------------------|---------|--|
|    |                          | Modbus<br>Slave<br>Address | Modbus<br>Slave<br>Serial<br>Port | Modbus Slave Data Type | Last Query Date Last Modbus Package                                                         | Status  |  |
| 01 |                          |                            | RS485                             | 9600 8_NONE_1          | 22-05-2013 02:41:38 0B 03 14 00 00 00 00 00 00 00 00 72 57 00 00 00 00 00 4D 0B 00 00       | IDLE    |  |
| 02 |                          |                            | RS485                             | 9600 8_NONE_1          | 22-05-2013 02:41:39 0C 03 14 00 00 2A D3 00 00 00 00 00 00 00 00 00 00 00 00 00             | IDLE    |  |
|    |                          |                            | RS485                             | 9600 8_NONE_1          | 22-05-2013 02:41:40                                                                         | READING |  |
| 04 |                          |                            | RS485                             | 9600 8_NONE_1          | 22-05-2013 02:41:30 04 03 14 43 2A 00 00 00 00 00 00 00 00 00 00 00 00 00                   | IDLE    |  |
| 05 |                          |                            | RS485                             | 9600 8_NONE_1          | 22-05-2013 02:41:31 05 03 14 6B CE 35 D6 00 00 00 00 00 00 00 00 00 00 00 00 00             | IDLE    |  |
| 06 |                          | 6                          | RS485                             | 9600 8_NONE_1          | 22-05-2013 02:41:31 06 03 14 3E 0D 00 00 00 00 00 00 02 7B 00 00 00 00 00 00 00 71 21       | IDLE    |  |
| 07 |                          |                            | RS485                             | 9600 8_NONE_1          | 22-05-2013 02:41:33 07 03 14 25 AE 00 00 00 00 00 00 00 00 26 3F 00 00 00 00 00 00 00 00    | IDLE    |  |
| 08 |                          |                            | RS485                             | 9600 8_NONE_1          | 22-05-2013 02:41:34 08 03 14 00 00 00 00 00 00 72 37 00 00 00 00 00 00 6E 93 00 00 00 00    | IDLE    |  |
| 09 |                          |                            | RS485                             | 9600 8_NONE_1          | 22-05-2013 02:41:34 09 03 14 00 00 00 00 3C AF 00 00 00 00 00 00 00 00 71 A5 00 00 00 00    | IDLE    |  |
|    |                          |                            | RS485                             | 9600 8_NONE_1          | 22-05-2013 02:41:37 0A 03 14 00 00 65 E2 00 00 00 00 00 00 6A 8B 00 00 00 00 00 00 00 00 00 | IDLE    |  |

"Modbus Slave Address": Is the Modbus Slave address for defined command that is executed.

"Modbus Slave Serial Port": Is the port defined for command that is executed.

<u>"Modbus Slave Data Type"</u>: Is the serial data baud rate and data type defined for command that is executed.

"Last Query Date": Is the last time the command executed.

"Last Modbus Package": Is the last modbus frame received for the command executed.

<u>"Status"</u>: Is the status for command execution.

In "Connections" part (Available is "Device Function is Set to "LoRaWAN Transparent Modem":

Device can show up to 10 lines in this part based on <u>"Maximum Number of Clients</u>" setting under "<u>Network Settings</u>" Menu.

"Ip Address": Is the TCP IP address of client connected to TLM.

"Incoming Port": Is the TCP Port of socket used by client connected to TLM.

After clicking "Refresh Status" button, system will reload data only and will not reload page. Button will be disabled during reload for an instance. If timeout occurs during the reload, the button will be enabled again with warning of timeout. In normal operation reload of status data will be done immediately. "Reset Logs" button will reset device status parameres.

#### ٢

NOTE1: "Connections" list will not be visible if one of the serial lines is activated when device will act as Serial to LoRaWAN Server Transparent Modem.

#### ٢

**NOTE 2**: "Client Operation Mode" has similar status menu. In client configuration TLM will connect remote TCP IP and port of device if "Device Function" is set to "LoRaWAN Transparent Modem", thus status menu will have extra item to show remote IP of the target TCP device.

Server IP Address

192.168.0.120

if "Device Function" is set to "Modbus TCP Scheduler", menu will show "Modbus TCP Master Status" list.

Device will show 10 lines in this part for connecting up to 40 devices described in command list.

| Mo  | dbus TC                    | P Master Status     |                                |                     |                                        |                           |
|-----|----------------------------|---------------------|--------------------------------|---------------------|----------------------------------------|---------------------------|
|     | Modbus<br>Slave<br>Address | Modbus Slave TCP IF | Modbus<br>Slave<br>TCP<br>Port | Last Query Date     | Last Modbus Package                    | Status                    |
| 01. |                            | 192.168.0.110       | 502                            | 22-05-2013 02:34:58 | 00 22 00 00 00 03 0B 83 02 00 00 00 00 | 00 00 CONNECTED / READING |
| 02. | N.A.                       | N.A.                | N.A.                           | N.A.                | N.A.                                   | DISCONNECTED              |
|     | N.A.                       | N.A.                | N.A.                           | N.A.                | N.A.                                   | DISCONNECTED              |
| 04. | N.A.                       | N.A.                | N.A.                           | N.A.                | N.A.                                   | DISCONNECTED              |
| 05. | N.A.                       | N.A.                | N.A.                           | N.A.                | N.A.                                   | DISCONNECTED              |
| 06. | N.A.                       | N.A.                | N.A.                           | N.A.                | N.A.                                   | DISCONNECTED              |
|     | N.A.                       | N.A.                | N.A.                           | N.A.                | N.A.                                   | DISCONNECTED              |
| 08. | N.A.                       | N.A.                | N.A.                           | N.A.                | N.A.                                   | DISCONNECTED              |
| 09. | N.A.                       | N.A.                | N.A.                           | N.A.                | N.A.                                   | DISCONNECTED              |
|     | N.A.                       | N.A.                | N.A.                           | N.A.                | N.A.                                   | DISCONNECTED              |

<u>"Modbus Slave Address"</u>: Is the Modbus Slave address for defined command that is executed.

<u>"Modbus Slave TCP IP"</u>: Is the TCP IP defined for command that is executed.

<u>"Modbus Slave TCP Port"</u>: Is the TCP Port defined for command that is executed.

"Last Query Date": Is the last time the command executed.

"Last Modbus Package": Is the last modbus frame received for the command executed.

<u>"Status"</u>: Is the status for command execution.

#### 10.7 MENU: LoRa Settings

From this menu user may change LoRaWAN parameters.

• Select Activation method

End-Device Activation Over the Air (OTAA)

End-Device Activation by Personalization (ABP)

- Enter Device Address, Network Session Key and Application Session Key if ABP selected
- Enter Application EUI and Application Key if OTAA selected (device already have unique

Device EUI)

- Change LoRaWAN port
- Activate or Deactivate Adaptive Data Rate
- Select Uplink Data Rate
- Select Tx Power Level (EIRP)
- Select LoRaWAN Class A or Class C (only unicast messages supported)
- Select LoRaWAN Data Transmission Method as with or without Acknowledgement

message.

• Enter Sub-Band Mask 1 and Sub-Band Mask 2 values for US915 models

TLM uses Semtech's LoRa proprietary spread spectrum modulation technique. This modulation, in contrast to conventional modulation techniques, permits an increase in link budget and increased immunity to in-band interference. It achieves sensitivities 8 dB better than FSK modulation.

LoRa also provides significant advantages in both blocking and selectivity, solving the traditional design compromise between range, interference immunity and energy consumption.

Tx Power Level EIGRP is calculated as following:

Max. EIRP = MIN (Max. allowed EIRP, Max. RF Power + RF Gain + 2.15dB)

| ×          | Operating Mode |                                                 |                                                                                                    |
|------------|----------------|-------------------------------------------------|----------------------------------------------------------------------------------------------------|
|            |                | Server Lora Settings                            |                                                                                                    |
|            |                |                                                 |                                                                                                    |
|            |                | LoRaWAN Main Settings                           |                                                                                                    |
| ~ <b>1</b> | LoDo Cottings  | LoRaWAN Operating Mode                          |                                                                                                    |
| ×-         | Loka Setungs   |                                                 |                                                                                                    |
|            |                | Band Selection                                  |                                                                                                    |
| £.         |                | 1: EUROPE 868MHz / Max. EIRP 16 dBm 🛛 🛩         |                                                                                                    |
|            |                | Activation Method                               |                                                                                                    |
|            |                | End-Device Activation Over-the-Air (OTAA) 🛛 🗸   |                                                                                                    |
|            |                | Device Activation Over the Air (OTAA)           |                                                                                                    |
|            |                | Device EUI                                      |                                                                                                    |
|            |                | 70-B3-D5-8F-F1-01-85-75                         |                                                                                                    |
|            |                | Application EUI                                 |                                                                                                    |
|            |                | AA-BB-CC-DD-EE-FF-11-22                         |                                                                                                    |
|            |                | Application Key                                 |                                                                                                    |
|            |                | 01-02-03-04-05-06-07-08-09-0A-0B-0C-0D-0E-0F-10 |                                                                                                    |
|            |                | Communication Settings                          |                                                                                                    |
|            |                | LoRaWAN Port                                    |                                                                                                    |
|            |                |                                                 |                                                                                                    |
|            |                | Uplink Data Rate                                | Adaptive Data Rate                                                                                                    |
|            |                | LoRa SF12 / 125 kHz / 250 bps 🛛 🗸               | Image: A state of the state of the state |
|            |                | Tx Power Level (EIRP)                           | LoRaWAN Class                                                                                                    |
|            |                | 16 dBm 🛩                                        | Class C 🖌                                                                                                    |
|            |                | Data Transmission Method                        |                                                                                                    |
|            |                | Data Transmission without ACK 🛛 🗸               |                                                                                                    |
|            |                |                                                 |                                                                                                    |
|            |                |                                                 |                                                                                                    |
|            |                |                                                 |                                                                                                    |

If ABP is selected, following settings will be available:

- Device Address: A unique 32-Bit device-address, used for radio communication within a LoRaWAN network.
- Network Session Key: A device-specific 128-Bit network session key used for MIC calculation and verification.
- Application Session Key: A device-specific 128-Bit application session key used to encrypt

and decrypt the payload field of application specific messages.

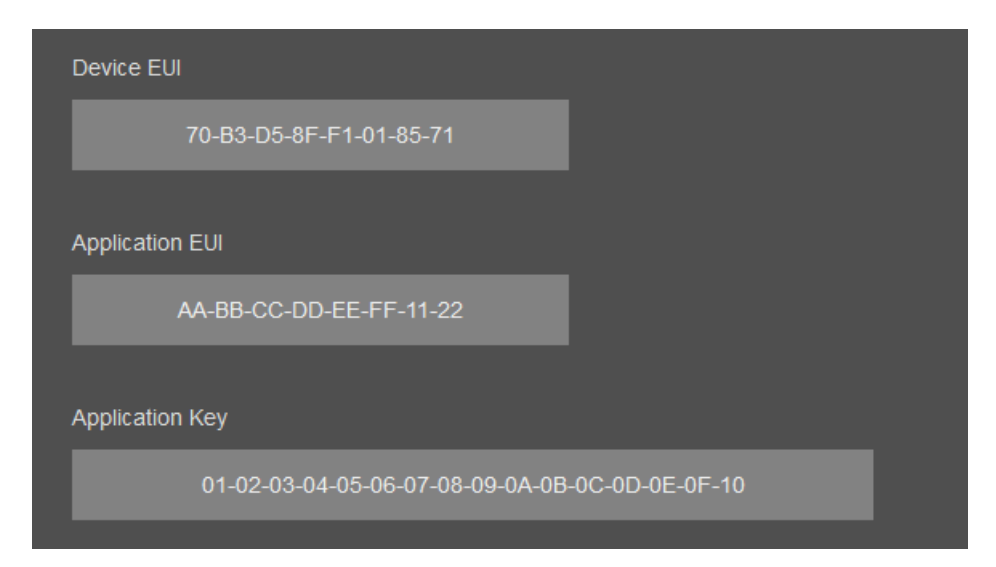

Sub-Band Mask 1 and Sub-Band Mask 2 values also available in this screen for US915 models

| Sub-band Mask 1 | Sub-band Mask 2 |
|-----------------|-----------------|
| 0xFF            | 0xFF            |

Once the setting has been changed, "Save Configuration" button will be enabled.

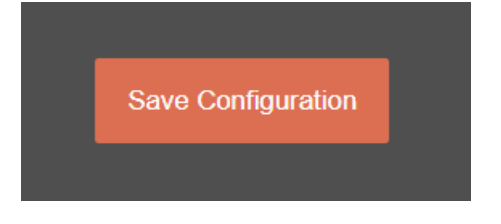

After clicking button system will tell if the settings applied successfully or not.

| r Le | LoRa Settings Changed. |  |
|------|------------------------|--|
| ding | ОК                     |  |
|      |                        |  |

#### ۲

**NOTE 1:** TLM Series LoRaWAN EndNode Modems can keep configuration of 2 different modes in its memory and once the configuration enabled, its already saved settings will be applied. Device can act as Server or Client at

a time. This way different LoRa settings can be stored in 2 different operating modes.

#### ٢

NOTE 2: Settings will be applied once the device is rebooted from web interface or repowered manually.

#### ٢

NOTE 3: This page has same settings both for Server and Client operating modes.

#### 10.8 MENU: LoRa Status

From this menu user may monitor LoRa status and package details. Package from gateway side comes from either TCP/IP or RS232/RS485 serial line based on operating mode of device. The page also helps users to diagnose LoRaWAN connection status.

The page has several parts.

LoRaWAN Network/Activation Status:

| LoRaWAN Network Status        |                     |
|-------------------------------|---------------------|
| Network Status                |                     |
| ACTIVE (OTAA)                 |                     |
| Data Rate                     | LoRaWAN Port Number |
| LoRa SF7 / 125 kHz / 5470 bps | 2                   |
|                               |                     |
| Maximum Payload Size          | Device Address      |
| 242                           | 0x30E98B95          |
|                               |                     |
| Power Level (EIRP)            |                     |
| 16 dBm                        |                     |

<u>"Network Status"</u>: That part shows if the TLM is Active in LoRaWAN Network or not. Following Options are available:

Active (ABP) Active (OTAA) Joining (OTAA) If the devices goes to "Active" status, the other LoRaWAN network information will be available as well.

"Data Rate": Shows current data rate used to send data packets in the next uplink.

"LoRaWAN Port Number": Shows the LoRaWAN Port Number used for sending data packets in the next uplink.

"Maximum Payload Size": Shows maximum payload size allowed in LoRaWAN Network.

<u>"Device Address"</u>: Shows unique 32-Bit device address that is used for sending data packets in LoRaWAN Network.

<u>"Power Level (EIRP)</u>": Shows current configured transmit power level.

Latest Sent and Received LoRaWan Data Message Details:

| Latest message - Lona once           |  |  |  |  |  |  |
|--------------------------------------|--|--|--|--|--|--|
| Tx Message Info                      |  |  |  |  |  |  |
| Device Time:                         |  |  |  |  |  |  |
| 22.05.2013.02.43.08                  |  |  |  |  |  |  |
|                                      |  |  |  |  |  |  |
| Data Rate Channel                    |  |  |  |  |  |  |
| LoRa SF7 / 125 kHz / 5470 bps        |  |  |  |  |  |  |
|                                      |  |  |  |  |  |  |
| NU. Of Transmitted Packages Transmit |  |  |  |  |  |  |
|                                      |  |  |  |  |  |  |
| RF Msg. Air Time (ms)                |  |  |  |  |  |  |
|                                      |  |  |  |  |  |  |
|                                      |  |  |  |  |  |  |
| Rx Message No Data Info              |  |  |  |  |  |  |
|                                      |  |  |  |  |  |  |
|                                      |  |  |  |  |  |  |
|                                      |  |  |  |  |  |  |
| Rx Message Info                      |  |  |  |  |  |  |
|                                      |  |  |  |  |  |  |
| Device Time:                         |  |  |  |  |  |  |
|                                      |  |  |  |  |  |  |
| Data Rate Channel                    |  |  |  |  |  |  |
| LoRa SF7 / 125 kHz / 5470 bps        |  |  |  |  |  |  |
|                                      |  |  |  |  |  |  |
| RSSI (dBm) SNR (dB)                  |  |  |  |  |  |  |
|                                      |  |  |  |  |  |  |
|                                      |  |  |  |  |  |  |
| RxSlot                               |  |  |  |  |  |  |
|                                      |  |  |  |  |  |  |

"Device Time": Shows the system time when latest LoRaWAN message sent.

"Data Rate": Shows the data rate of latest LoRaWAN message sent.

"Channel": Shows the channel of latest LoRaWAN message sent.

<u>"Nu. Of Transmitted Packages"</u>: Shows the number of radio packages used for latest LoRaWAN message sent.

<u>"Transmit Power Level (dBm)"</u>: Shows the transmit power level in dBm of latest LoRaWAN message sent.

<u>"RF Msg. Air Time (ms)"</u>: Shows the airtime in miliseconds of latest LoRaWAN message sent.

<u>"No Data Received Counter"</u>: Shows the numbe rof LoRaWAN messages received without any data.

"Device Time": Shows the system time when latest LoRaWAN message received.

"Data Rate": Shows the data rate of latest LoRaWAN message received.

"Channel": Shows the channel of latest LoRaWAN message received.

<u>"RSSI (dBm)"</u>: Shows the RSSI value in dBm of latest LoRaWAN message received.

<u>"SNR (dB)"</u>: Shows the SNR value in dB of latest LoRaWAN message received.

<u>"RxSlot"</u>: Shows the Rx Slot value of latest LoRaWAN message received.

Latest LoRaWan and Gateway Side Message Details:

Gateway side is TCP/IP or Serial side based on user settings.

| Message Details - LoRa Side                                                            |
|----------------------------------------------------------------------------------------|
| Device Time:                                                                           |
| 22-05-2013 02:43:12                                                                    |
| Message Type                                                                           |
| GET_NWK_STATUS_RSP                                                                     |
| Payload in Hex                                                                         |
| 10 2A 00 02 95 8B E9 30 05 10 F2 01                                                    |
| Payload As ASCII                                                                       |
| ���0□□�□                                                                               |
| Latest Message Received - Gateway Side                                                 |
| Device Time:                                                                           |
| 22-05-2013 02:43:12                                                                    |
| Payload in Hex                                                                         |
| 00 07 03 00 00 00 0A 14 6F A0 00 00 00 00 00 00 00 00 6C D9 00 00 00 00 00 00 00 00 00 |
| Payload As ASCII                                                                       |
|                                                                                        |
| Refresh LoRa Status                                                                    |

"Device Time": Shows the system time when latest LoRaWAN message received.

"Message Type": That part shows latest received LoRaWAN message type. Following Options are available: GET\_NWK\_STATUS\_RSP RECV\_CDATA\_IND RECV\_UDATA\_IND RECV\_NO\_DATA\_IND SEND\_CDATA\_TX\_IND SEND\_CDATA\_RSP SEND\_UDATA\_TX\_IND SEND\_UDATA\_RSP JOIN\_NETWORK\_IND JOIN\_NETWORK\_TX\_IND OTAA\_JOIN\_NETWORK\_RSP OTAA\_SET\_JOIN\_PARAM\_RSP ABB\_ACTIVATE\_DEVICE\_RSP "Payload in Hex": Shows latest LoRaWAN message received payload in Hexadecimal format.

"Payload As ASCII": Shows latest LoRaWAN message received payload in ASCII format.

"Device Time": Shows the system time when latest Gateway side message received.

<u>"Payload in Hex"</u>: Shows latest Gateway side message received payload in Hexadecimal format.

"Payload As ASCII": Shows latest Gateway side message received payload in ASCII format.

#### ٢

NOTE: This page has same options both for Server and Client operating modes.

#### 10.9 MENU: Security Settings - Server Only

#### ٢

NOTE: This menu is available only if "Device Function" is set to "LoRaWAN Transparent Modem".

This menu is available only in Server Operating mode since it filters TCP/IP connections based on IP of the devices.

From this menu user may activate TCP IP filter based on White list (accepted packages from IP Address) or Black list (rejected packages from IP Address).

• User can select to activate White List and TLM device will accept data packages only

from the devices with addresses stated in the list.

• User can select to activate Black List and TLM device will accept all data packages

except from the devices with addresses stated in the list.

| ×       | Operating Mode    | Security Settings  |                    |
|---------|-------------------|--------------------|--------------------|
|         | Network Settings  |                    |                    |
|         | Serial Settings   | White List Enabled | Black List Enabled |
|         | Device Status     |                    |                    |
|         | LoRa Settings     | Save Configuration |                    |
|         | LoRa Status       |                    |                    |
| $\odot$ | Security Settings |                    |                    |
| £.      | Management        |                    |                    |

Following settings are available for any of the list.

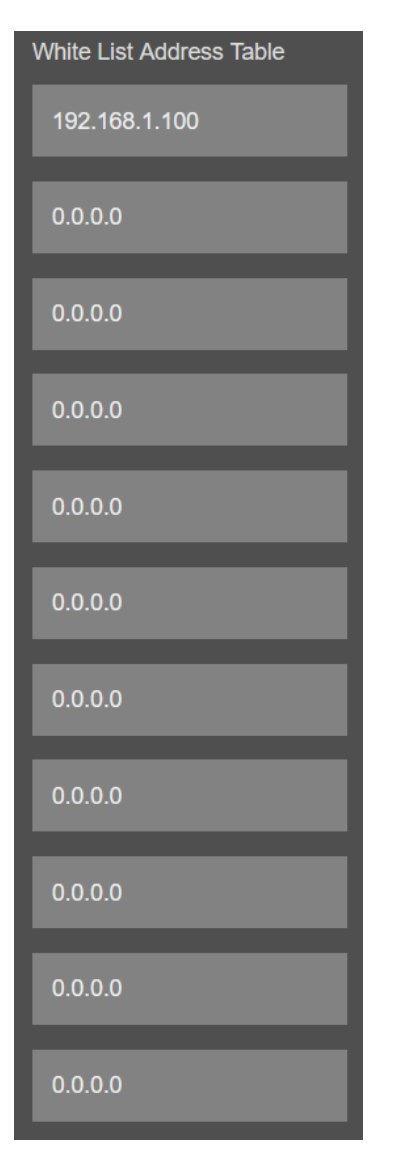

۲

The options with 0.0.0.0 will be discarded (not filtered).

Once the setting has been changed, "Save Configuration" button will be enabled.

Save Configuration

After clicking button system will tell if the settings applied successfully or not.

| Security Settings Changed. |                                  |
|----------------------------|----------------------------------|
| ОК                         |                                  |
|                            |                                  |
|                            | Security Settings Changed.<br>OK |

#### ٢

NOTE 1: Settings will be applied once the device is rebooted from web interface or repowered manually.

#### ٢

NOTE 2: This page is only available for Server Operating mode.

#### 10.10 MENU: Management

From this menu user may change parameters or send command to device

- User can change system time. There is no battery inside the device so clock will be lost after a power down and will set to default.
- The device restarts itself every 86400 seconds (which means every 24 hours).

There are also timeout restart routines in Server mode during listening clients and in Client Mode trying to connect to the server. ( both preset to 10 minutes which means device will restart system if fails to connect a server in Client mode or a client do not connect in preset time in Server mode)

• User can change firmware of device. REDZ TLM LoRaWAN EndNode Modems has easy to use firmware capability and system can store 2 firmware at memory. After a firmware change, user can restore back old firmware anytime needed.

After a firmware change old configuration will be used for minor changes. If a major change occurs system will restore to factory default configuration.

- User can change the login information.
- User can change the debug level of the device. REDZ TLM LoRaWAN EndNode Modems series has micro USB or USB Type-C and gives log in 115200 8N1 format.
  Any terminal program can be used to listen the LOG over USB type-C or micro USB port of the device which is recognized as Virtual COM port in PC.
  LOG to remote UDP server is also available. If set to UDP server, then TLM will send LOG

data to remote UDP server device.

• User can restore to factory settings and force device to reboot. Factory settings restored for Client if the device in Client mode and factory settings are restored for Server if the device in Server mode.

|   |            | Management                                  |                                           |
|---|------------|---------------------------------------------|-------------------------------------------|
|   |            |                                             |                                           |
|   |            | Set Device Time                             |                                           |
|   |            | Time Al Start<br>22-06-2013 00:00:21        | Current Local Time<br>14-02-2024 13:20:13 |
|   |            |                                             |                                           |
| ዱ | Management | Set Device Time and Reboot                  |                                           |
|   |            | Live Firmware Update                        |                                           |
|   |            | Striet Firmware File                        | Firmware life to upload                   |
|   |            |                                             |                                           |
|   |            | Alternative Firmware Date                   | Alternative Firmware Version              |
|   |            |                                             |                                           |
|   |            | Reboot Alternative Firmware                 |                                           |
|   |            | Change Password                             |                                           |
|   |            | Current Password                            |                                           |
|   |            |                                             |                                           |
|   |            | New Password                                |                                           |
|   |            |                                             |                                           |
|   |            | Confirm New Password                        |                                           |
|   |            |                                             |                                           |
|   |            |                                             |                                           |
|   |            | LOG                                         |                                           |
|   |            | Log Level                                   |                                           |
|   |            |                                             |                                           |
|   |            | Log Output                                  |                                           |
|   |            | CONSIGLE                                    |                                           |
|   |            |                                             |                                           |
|   |            | Restore / Reboot                            |                                           |
|   |            | Restore Factory Configuration Reboot Device |                                           |

"<u>Set Device Time</u>" This part shows time at page load. Reload page to see updated time. Current local time shows the PC time. User can set the STG time based on shown PC time. The device sets the date and time and reboots.

#### In "Live Firmware Update" part:

Firmware upgrade is possible only with files that REDZ supplied. Once the file selected, TLM shows selected file:

Then "Upload Firmware" button must be clicked. TLM will start to upload file and show status on pop up screen.

|     | Upload firmware file |  |
|-----|----------------------|--|
|     | Uploading            |  |
| %31 |                      |  |
|     |                      |  |
|     |                      |  |

Click "Close" when finished. If somehow LKM fails to upload, refresh webpage and try again please.

After successful upload, TLM will show "Alternative Firmware Date" and "Alternative Firmware Version" data.

| Alternative Firmware Date   | Alternative Firmware Version |
|-----------------------------|------------------------------|
| Dec 22 2023 16:08:14        |                              |
|                             |                              |
| Reboot Alternative Firmware |                              |

| Reboot Alternative Firmware Command ha | as been                                                             |
|----------------------------------------|---------------------------------------------------------------------|
| Rebooting                              |                                                                     |
| %71                                    |                                                                     |
|                                        |                                                                     |
|                                        | Reboot Alternative Firmware Command ha<br>sent.<br>Rebooting<br>%71 |

Click "Reboot Alternative Firmware" and TLM will reboot with new firmware and show status on screen.

Check firmware details from upper part of main screen please if the update firmware procedure finalized properly

REDZ TLM Series EUROPE 868MHz LoRaWAN EndNode Modem with BPL Version: 2.01.00, -built: Dec 22 2023 16:08:14 MAC: 60:8a:10:a3:7f:f0

#### ٢

**NOTE 1:** User must refresh cache of their browser by clicking CTRL+F5 after a succesfull firmware change so that it will force browser to reload web interface (with latest updates/changes).

#### ۲

NOTE 2: In major updates user must also reset device to factory settings.

#### In "Download / Upload Configuration" part:

User download current configuration of the device to a file or restore a previously defined configuration to device from file.

<u>"Download Current Configuration"</u>: Downloads the configuration to a file. It uses "Device Name" for file name and the extensions will be "\*.zcfg". <u>"Download Configuration File"</u>: Uploads the configuration from "\*.zcfg" file.

#### In "Log" part:

User may activate Logging and see details of operation. There are different levels of Log with different amount of data.

<u>"None"</u>: Logging is closed <u>"Error"</u>: Only errors in systems will be logged <u>"Info"</u>: General info and errors will be logged <u>"Debug"</u>: All details regarding device operation will be logged

If "Console" is selected as output of Log, then micro USB or USB Type-C port of device will be used for logging. Proper cable must be connected and a teminal should be used to receive Log data. As an example "RealTerm" tool can be used.

Simply select COM port and set baud rate 115200 and data type 8N1 and then click open. Device will send log data.

| 0:00:00]<br>0:00:00]<br>0:00:00]<br>0:00:00]<br>0:00:00]<br>0:00:00]<br>0:00:00]<br>0:00:04]<br>0:00:04]<br>0:00:04]<br>0:00:04]<br>0:00:04]<br>0:00:04]<br>splay Port | LDBG ISwi<br>LDBG IUsa<br>LDBG INow<br>LINF ICur<br>LDBG ILog<br>LINF ITCP<br>LINF ITCP<br>LINF I160<br>LINF IMOD<br>LINF IWOI<br>LINF IWOI<br>Capture | tch SerialInterface<br>rtHandle_SERIALLINE<br>Flash Variables wi<br>rent Flash Memory B<br>Initialized044<br>stack ready.044<br>ent NET ready.044<br>.168.0.134-255.255.3<br>8a:10:a3:7f:de044<br>BUS RTU-TCP: Go to b<br>t for connection044<br>Pins Send Echo Port 120 | R\$485 :1(RJF<br>OK (RJF<br>11 initiated (RJF<br>ank: 1(RJF<br>or NET ready(RJF<br>255.0-192.168.0.1(RJF<br>Opening connection.(RJF<br>C   12C-2   12CMisc   Misc | \n Clear Freeze ?                                                                               |
|----------------------------------------------------------------------------------------------------|----------------------------------------------------------------------------------------------------|----------------------------------------------------------------------------------------------------|----------------------------------------------------------------------------------------------------|-------------------------------------------------------------------------------------------------|
| Parity<br>None<br>C Odd<br>C Even<br>C Mark<br>C Space                                                                                                    | Port     Data Bits     6 8 bits     7 bits     6 bits     6 bits     5 bits                                                                            | 17<br>Stop Bits<br>(● 1 bit C 2 bits<br>Hardware Flow Control<br>(● None C RTS/CTS<br>C DTR/DSR C RS485-rt                                                                                                    | Open Spy Change     Software Flow Control     Receive Xon Char: 17     Transmit Xoff Char: 19     Winsock is:                                                     | Disconnect<br>RXD (2)<br>TXD (3)<br>CTS (8)<br>DCD (1)<br>DSR (6)<br>Ring (9)<br>BREAK<br>Error |

If "UDP Server" is selected as output of Log, then proper tool must be used to get log data. User must set "UDP Server IP" and "UDP Server Port". Device will send Log to that address. As an example "Package Sender" tool can be used.

Click "File" and then "Settings". Enable "UDP Server" and set the port. Device will send Log data to UDP server.

| Nam     | ne Packe    |                 |           |            |         |          |   |                        |                              |                   |
|---------|-------------|-----------------|-----------|------------|---------|----------|---|------------------------|------------------------------|-------------------|
| ASC     | ASCI        |                 |           |            |         |          |   |                        |                              | Load File         |
| HEX     |             |                 |           |            |         |          |   |                        |                              |                   |
| Add     | ress IPv    |                 | k Port    |            | Reser   | nd Delay |   | off 💼 TCP              | ▼ Send                       | Save              |
|         |             |                 |           |            |         |          |   |                        | Delete Saved Packe           | et 🗌 Persistent T |
| -       | _           | -               |           |            |         |          |   |                        |                              |                   |
| Clear L | og (11)     |                 |           |            |         |          | 0 | Log Traffic Save       | Log Save Traffic Packet      | Copy to Clipboa   |
|         |             | - From IP       | From Port | To Address | To Port | vlethoc  |   |                        |                              |                   |
| - 1     | 15:55:16.67 | 7 192.168.0.143 | 59742     | You        | 7001    | UDP      |   | [00:00:03][DBG]Mess    | >:0-\r\n                     |                   |
| •       | 15:55:16.61 | 8 192.168.0.143 | 59742     | You        | 7001    | UDP      |   | [00:00:03][INF]Messa   | ge from Client Index: 0\r\n  |                   |
| -       | 15:55:16.17 | 8 192.168.0.143 | 59742     | You        | 7001    | UDP      |   | [00:00:02][DBG]Mess    | >:0-\r\n                     |                   |
| - 1     | 15:55:16.10 | 9 192.168.0.143 | 59742     | You        | 7001    | UDP      |   | [00:00:02][INF]Messa   | ge from Client Index: ወ\r\n  |                   |
| -       | 15:55:15.91 | 6 192.168.0.143 | 59742     | You        | 7001    | UDP      |   | (00:00:02)[INF)Client  | Connected.Serving connection | ons.\r\n          |
| -       | 15:55:15.85 | 6 192.168.0.143 | 59742     | You        | 7001    | UDP      |   | [00:00:02][INF]Socket  | Connected.Index: 0\r\n       |                   |
|         | 15:55:15.65 | 6 192.168.0.143 | 59742     | You        | 7001    | UDP      |   | [00:00:02][DBG]MQT     | Procedure started\r\n        |                   |
| -       | 15:55:15.59 | 6 192.168.0.143 | 59742     | You        | 7001    | UDP      |   | [00:00:02][INF]serving | connections\r\n              |                   |
| •       | 15:55:15.52 | 6 192.168.0.143 | 59742     | You        | 7001    | UDP      |   | [00:00:02][INF]60:8a:1 | 0:a3:6b:5e\r\n               |                   |
| • 1     | 15:55:15.47 | 5 192.168.0.143 | 59742     | You        | 7001    | UDP      |   | [00:00:02][INF]192.16  | 8.0.143-255.255.255.0-192.1  | 68.0.1\r\n        |
| •       | 15:55:15.41 | 7 192.168.0.143 | 59742     | You        | 7001    | UDP      |   | [00:00:00][DBG]SYS_F   | S_Mount Failed: \r\n[00:00:0 | 0][DBG]SYS_FS_Mo  |
| 3-      | _           | -               |           |            |         |          |   |                        |                              |                   |

#### ۲

NOTE: This page has same settings both for Server and Client operating modes.

# 11. Read Modbus Data and send to LoRaWAN Server Example

This section gives example how TLM Series LoRaWAN EndNode Modems can be used to read field Modbus RTU device and send data to LoRaWAN server.

Used devices:

- 1. TLM Series LoRaWAN EndNode Modem
- 2. STG Series Wireless MBus Modbus RTU/TCP Converter as Field Modbus RTU device
- 3. LoRaWAN Gateway device and Loriot server as LoRaWAN server

#### 11.1 Selecting Modbus TCP or Modbus RTU

As a first step user should select under Operating Mode page device Configuration and Device Function. For this example we set Server Operating Mode and Device Function as Modbus RTU Scheduler.

If field device is Modbus TCP, user should select Client Operating Mode and Device Function as Modbus TCP Scheduler.

| Operating Mode                |
|-------------------------------|
| O Server Configuration        |
| Client Configuration          |
| Device ID                     |
| 0x036FFB                      |
| Device Name                   |
| LORA_LW_SERVER                |
| Device Functionality Settings |
| Device Function               |
| Modbus RTU Scheduler V        |

#### 11.2 Selecting Modbus TCP or Modbus RTU

Once the device function is set, a list with maximum 40 entries will be shown on Operating Mode page.

| Modbu | is Scheduler Settings   |                                   |                            |                      |   |                           |                                      |                                   |                             |                                                                                                    |
|-------|-------------------------|-----------------------------------|----------------------------|----------------------|---|---------------------------|--------------------------------------|-----------------------------------|-----------------------------|----------------------------------------------------------------------------------------------------|
|       | Modbus Serial Interface | Modbus Data Baud<br>Rate and Type | Modbus<br>Slave<br>Address | Modbus Function Code |   | Modbus<br>Data<br>Address | Modbus<br>Total<br>Number of<br>Data | Query<br>Interval (in<br>Seconds) | Time Out<br>(In<br>Seconds) | Enable                                                                                                    |
|       |                         | 115200 8_NONE_1 V                 |                            |                      |   |                           |                                      |                                   |                             | <ul> <li>Image: A second second s</li></ul> |
|       |                         | 115200 8_NONE_1 ~                 |                            |                      |   |                           |                                      |                                   |                             | <ul> <li>Image: A second second s</li></ul> |
|       |                         | 115200 8_NONE_1 ~                 |                            |                      |   |                           |                                      |                                   |                             | <ul> <li>Image: A start of the start of the start of</li></ul>  |
|       |                         | 9600 8_NONE_1 ~                   |                            |                      |   |                           |                                      |                                   |                             |                                                                                                    |
|       |                         | 9600 8_NONE_1 ~                   |                            |                      | • |                           |                                      |                                   |                             |                                                                                                    |
|       |                         | 9600 8_NONE_1 ~                   |                            |                      |   |                           |                                      |                                   |                             |                                                                                                    |
|       |                         | 9600 8_NONE_1 ~                   |                            |                      |   |                           |                                      |                                   |                             |                                                                                                    |
|       |                         | 9600 8_NONE_1 ~                   |                            |                      |   |                           |                                      |                                   |                             |                                                                                                    |
|       |                         | 9600 8_NONE_1 ~                   |                            |                      |   |                           |                                      |                                   |                             |                                                                                                    |
|       |                         | 9600 8_NONE_1 ~                   |                            |                      |   |                           |                                      |                                   |                             |                                                                                                    |

In our example TLM connected to field device and field device (STG Series Wireless MBus – Modbus RTU Converter) supports 3 different clients.

<u>Modbus Serial Interface:</u> Field device is connected to RS485 serial port. GND connection should be done.

Data Baud Rate and Type: Must be configured based on field Modbus device serial settings.

<u>Modbus Slave Address:</u> For each query, user should enter unique Modbus Slave address. TLM will query those slaves.

<u>Function Code:</u> Function Code of the entry should be configured based on field Modbus device. Following Modbus Function Codes are available:

Read Coil Status (FC=01)

Read Input Status (FC=02)

Read Holding Registers (FC=03)

Read Input Registers (FC=04)

<u>Data Address and Total Number of Data</u>: Modbus Command details should be configured based on field Modbus device. Data Address of first register and total number of data.

<u>Query Interval and Timeout Value:</u> Modbus Command minimum query interval and timeout value for that specific command.

Each entry is queried 1 by 1 and timeout value is valid if there is no response, so actual query intervals changes depending on number of enabled entries and query details of that entries in real application.

Usually, it is good idea to enter longer query intervals to save data usage.

<u>Enable Query:</u> Option to enable or disable entry. We need to query 3 slaves so that we enabled 3 entries only.

Click Save Configuration when all settings are done.

#### 11.3 Entering LoRaWAN Settings

Next step will be making the settings for LoRaWAN server.

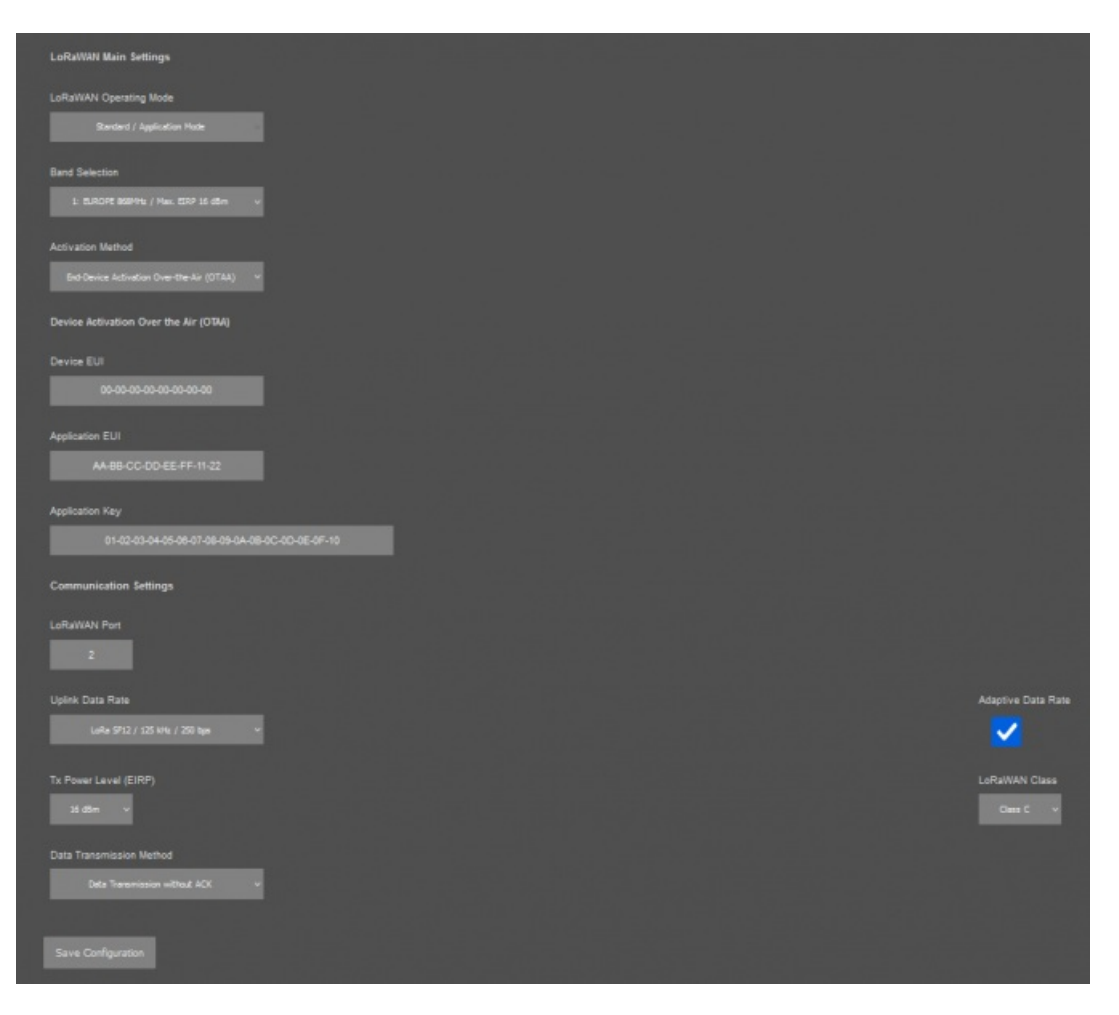

<u>Activation Method:</u> We selected End-Device Activation Over-the-Air (OTAA) method for this example. Activation by Personalization (ABP) can also be selected if needed.

Also, device is defined in Loriot LoRaWAN Server with this specific Device EUI 70-B3-D5-8F-F0-03-8A-E6

| LORIO T                           | Applications > Z Te               |                                                                                                    |  |  |  |  |  |  |
|-----------------------------------|-----------------------------------|----------------------------------------------------------------------------------------------------|--|--|--|--|--|--|
| ← Back To Devices                 | Device Details / 70B3D58FF0038AE6 |                                                                                                    |  |  |  |  |  |  |
| & TLM<br>70-83-D5-8F-F0-03-8A-E6  | Name<br>Device Profile            | TLM<br>No Device Profile Linked                                                                                     |  |  |  |  |  |  |
| 🗠 Statistics                      | Battery                           | N/A<br>Feebled                                                                                                    |  |  |  |  |  |  |
| Location                          | Description                       | TLM test device                                                                                                    |  |  |  |  |  |  |
| LoRaWAN* Parameters     Downlinks | EUI                               | 70B3D58FF0038AE6 big endian (use by default)<br>E68A03F08FD5B370 little endian (for LoRaWAN® non-compliant devices) |  |  |  |  |  |  |
| Mac Commands Log                  | AppEUI                            | BE7A00000002167 big endian (use by default)<br>6721000000007ABE little endian (for LoRaWAN® non-compliant devices)  |  |  |  |  |  |  |
|                                   | DevAddr                           | 30CF5ED2 big endian (use by default)                                                                                |  |  |  |  |  |  |
|                                   | 😢 Transfer device                 | UZDEUF 3U little endian (for LoRaWAN* non-compliant devices)  Send downlink  C Edit device                          |  |  |  |  |  |  |

Application Key and Aplication EUI: Values entered based on values in Loriot LoRaWAN Server.

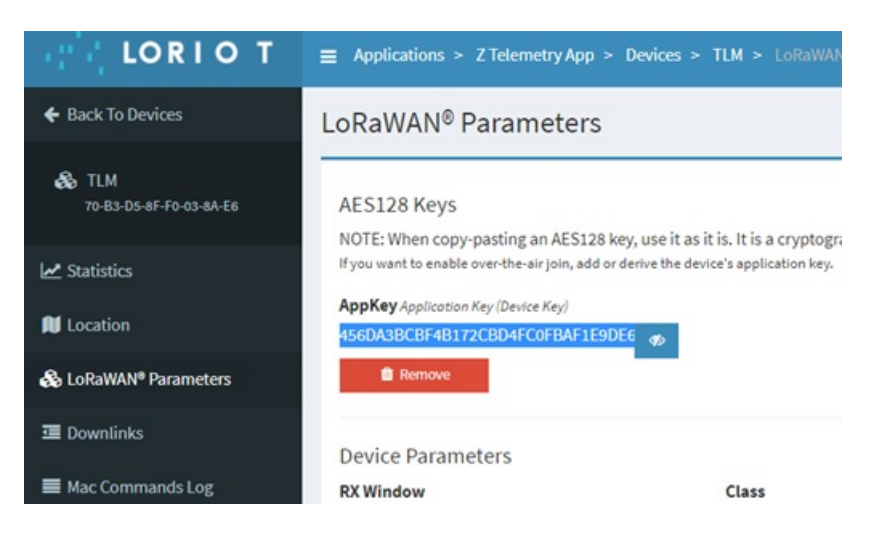

LoRaWAN Port: Port is selected for this Application. Port 1 is used by TLM Status info, so any number between 2 and 255 can be entered here based on Application needs.

<u>Data Rate and Other Settings</u>: We selected Adaptive data rate so that TLM can arrange automatically the Uplink Data Rate based on LoRaWAN server side. Other settings are available based on Application needs. In this example LoRaWAN Class C is used.

Click Save Configuration when all settings are done and Restart device with command under Management menu.

#### 11.4 Check Status of LoRaWAN Activation

LoRaWAN device activation can be monitored from TLM LoRa Status page.

| LoRaWAN Network Status        |           |
|-------------------------------|-----------|
| Network Status                |           |
| ACTIVE (OTAA)                 |           |
| Data Data                     | LaDalija  |
| LoRa SF12 / 125 kHz / 250 bps |           |
|                               |           |
| Maximum Payload Size          | Device Ad |
|                               | 0x30Cl    |
|                               |           |
| Power Level (EIRP)            |           |
| 16 dBm                        |           |

Once the device is Active, it will start reading field Modbus devices.

If Activation takes longer than expected, user can also activate device LOG and try check details over console or UDP server log.

| -                                                                                                    |                                                                                                    |                                                                                                    |                                                                     | -                                                                    |                                                         | ×                                                       |
|----------------------------------------------------------------------------------------------------|----------------------------------------------------------------------------------------------------|----------------------------------------------------------------------------------------------------|---------------------------------------------------------------------|----------------------------------------------------------------------|---------------------------------------------------------|---------------------------------------------------------|
| $\begin{array}{c} 199 - 999 - 2900 \\ 891 - 992 - 2900 \\ 893 - 993 - 2900 \\ 893 - 993 - 2900 \\ 893 - 2900 \\ 893 - 2$                                                                                                    | 8001 (INFO 12.016.07<br>901 (INFO 16.07<br>901 (INFO 16.07<br>901 (INFO 16.07<br>901 (INFO 10.07<br>901 (INFO 10.07<br>9 | Ile:Firm. Build Count.<br>1941HOD LoRauNN:LMIC U<br>read Device EUI oktor<br>1903BAE54s<br>Ile:Will send RIC Requ<br>Ile:Get device time 0<br>s for OTA 0K. Now Tr<br>sate MSG 0K. Go To WH<br>101N SUCCESSPULLAG<br>tive Go to SERVINC_CU<br>U pac. received size:<br>0 Data Indicator04<br>10 Data received size: | Date,Na<br>1.5;EU8<br>estQF<br>y JOIN<br>I FOR J<br>NNECTIO<br>370F | ne:15946<br>68;Hoden41<br>OTAA46<br>OTAA46<br>OTAA46<br>NS46<br>NS46 | u<br>F                                                  |                                                         |
| Baud 115200 Capture<br>Baud 115200 Data Bits<br>Parity<br>Parity<br>Pa | Stop Bits<br>G 1 bit C 2 bits<br>Hardware Flow Control<br>G None C RTS/CTS<br>C DTR/DSR C RS485-tts                                                                                                    | C I LC-2 I JUNIC Mile Mile                                                                                                    | Events                                                              | 70 <u>2169</u> 1                                                     | Status<br>Con<br>RoC<br>DCS<br>DCS<br>BRE<br>BRE<br>Eno | nected<br>(2)<br>(3)<br>(8)<br>(1)<br>(6)<br>(9)<br>(4K |
|                                                                                                    |                                                                                                    | Char Count:3662                                                                                                    | CPS:0                                                               | Port: 3 11                                                           | 5200 8N1                                                | Non                                                     |

#### 11.5 Monitor Read Modbus Data

Reading of Modbus devices can be monitored from Device Status page.

| Mod | ibus RT                    | U Mast                            | er Status                 |                        |                                                                                                    |          |
|-----|----------------------------|-----------------------------------|---------------------------|------------------------|----------------------------------------------------------------------------------------------------|----------|
|     | Modbus<br>Slave<br>Address | Modbus<br>Slave<br>Serial<br>Port | Modbus Slave<br>Data Type | Last Query<br>Date     | Last Modius Package                                                                                                    | Status   |
| 01. |                            | RS485                             | 115200<br>8_NONE_1        | 30-06-2013<br>23:33:09 | 03 03 20 19 14 21 90 09 B4 00 13 00 07 00 02 00 00 00 01 00 03 44 9A 3F FF 00 00 00 01 00 2D 1E 2AAD 21 8B DC                                        | READING  |
| 02. |                            | RS485                             | 115200<br>8_NONE_1        | 30-06-2013<br>23:33:12 | 02 03 3E 71 28 48 80 2C 2D 00 34 00 04 00 0C 00 00 00 10 00 22 00 00 00 00 00 00 00 00 01 00 03 00 00 00 00 00 00 00 00 00 00 00                     | READING  |
| 03. |                            | RS485                             | 115200<br>8_NONE_1        | 30-06-2013<br>23:33:04 | 01 03 3E 19 01 22 04 26 97 00 33 00 07 00 06 00 00 01 00 20 07 02 0AAD 00 00 01 00 03 45 5F BF FF 00 00 00 01 00 03 00 00 00 00 00 00 00 00 00 00 00 | READING  |
| 04. |                            | RS485                             | 9600 8_NONE_1             |                        |                                                                                                    | DISABLED |
| 05. |                            | RS485                             | 9500 8_NONE_1             |                        |                                                                                                    | DISABLED |
| 06. |                            | RS485                             | 9600 8_NONE_1             |                        |                                                                                                    | DISABLED |
| 07. |                            | RS485                             | 9600 8_NONE_1             |                        |                                                                                                    | DISABLED |
| 08. |                            | RS485                             | 9600 8_NONE_1             |                        |                                                                                                    | DISABLED |
| 09  |                            | RS485                             | 9600 8_NONE_1             |                        |                                                                                                    | DISABLED |
| 10. |                            | RS485                             | 9600 8_NONE_1             |                        |                                                                                                    | DISABLED |

In this example all 3 queries are ok and we can see last messages from field device under Last Modbus Package column.

#### 11.6 How Data Are Sent to LoRaWAN Server

When the device is Active, it will send status information to the server. Status information is always sent to LoRaWAN Port 1.

Status Frame has n bytes of data (max 28 bytes )

- Frame Type: 1 Byte
- Device ID: 4 Bytes
- Target Port: 1 Byte
- Device Date Time: 4 Bytes
- Firmware Version: 3 Bytes
- Device Name: (n Bytes, max 15)

Here is example message and its structure:

Last data (10 latest records)

| FCntUp | Time                 | Port | Data                                                                             |
|--------|----------------------|------|----------------------------------------------------------------------------------|
| 1      | a few seconds<br>ago | 1    | 10 00 01 9f 0f 03 34 21 7d a7 00 02 0f 4c 4f 52 41 57 41 4e 5f 53 45 52 56 45 52 |

| Number | Byte Count | Data                | Explanation                                                                                                    | Example (Hex) |
|--------|------------|---------------------|----------------------------------------------------------------------------------------------------|---------------|
| 1      | 1 Byte     | Frame Type          | Gives detail of frame<br>and used protocol<br>0x10: status frame and<br>Modbus RTU target<br>protocol<br>0x11: status frame and<br>Modbus TCP target<br>protocol<br>0x12: status frame and<br>transparent protocol                                                                                                    | 10            |
| 2      | 4 Bytes    | Device ID           | Unique ID of the<br>device that is shown<br>on Operating Mode<br>page<br>Device ID<br>0x019F0F                                                                                                    | 00 01 9F 0F   |
| 3      | 1 Byte     | Target Port         | LoraWan Port that<br>will be used to send<br>data                                                                                                    | 03            |
| 4      | 4 Bytes    | Device Date<br>Time | Here are sample<br>codes to get Date<br>Time Details<br>#define<br>RTC_GET_SECONDS(t)<br>((t) & 0x3F)<br>#define<br>RTC_GET_MINUTES(t)<br>(((t) >> 6) & 0x3F)<br>#define<br>RTC_GET_MONTHS(t)<br>(((t) >> 12) & 0x0F)<br>#define<br>RTC_GET_HOURS(t) (((t)<br>>> 16) & 0x1F)<br>#define<br>RTC_GET_DAYS(t) (((t)<br>>> 21) & 0x1F)<br>#define<br>RTC_GET_YEARS(t) ((((t)<br>>> 26) & 0x3F) + 2000) | 34 21 7D A7   |
| 5      | 3 Bytes    | Firmware<br>Version | Firmware version of TLM used                                                                                                    | 00 02 OF      |

| 6 | Remaining<br>Bytes (max 15) | Device Name | TLM Device Name<br>that is shown on<br>Operating Mode page<br>Device Name<br>LORAWAN_SERVER | 4c 4f 52 41 57 41<br>4e 5f 53 45 52 56<br>45 52 |
|---|-----------------------------|-------------|---------------------------------------------------------------------------------------------|-------------------------------------------------|
|---|-----------------------------|-------------|---------------------------------------------------------------------------------------------|-------------------------------------------------|

After status frame, TLM Series LoRaWAN EndNode Modem will send read Modbus data in special frame. Frame changes based on Modbus TCP or Modbus RTU reading.

#### Last data (10 latest records)

| FCntUp | Time                 | Port | Data                                                                             |
|--------|----------------------|------|----------------------------------------------------------------------------------|
| 1      | a few seconds<br>ago | 1    | 10 00 01 9f 0f 03 34 21 7d a7 00 02 0f 4c 4f 52 41 57 41 4e 5f 53 45 52 56 45 52 |

Remaining Bytes Device Name of TLM: Device Name that is shown on Operating Mode page.

#### MODBUS RTU Frame:

Modbus RTU Data Frame has n bytes of data (Allowed by Maximum Payload Size which is also shown in LoRa Status Page)

- Frame Type: 1 Byte
- Slave ID: 1 Byte
- Modbus Function Code: 1 Byte
- Modbus Start Register Value: 2 Bytes
- Total Registers Queried: 2 Bytes
- Total Numbers of Data Bytes: 1 Bytes
- Data Bytes: N bytes (Total Frame length will be less than or equal to Maximum Payload Size allowed)

Here is example data read by TLM and shown in Device Status page:

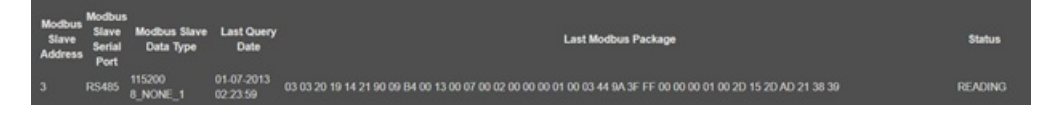

Here is how it is shown in Loriot LoRaWAN server:

| FCntUp | Time          | Port | Data                                                                                                    |      |             |               |
|--------|---------------|------|----------------------------------------------------------------------------------------------------|------|-------------|---------------|
| 14     | 3 minutes ago | 3    | 00 03 03 00 00 00 10 20 19 14 21 90 09 b4 00 13 00 07 00 02 00 00 00 01 00 03 44 9a 3f ff 00 00 00 01 00 2d 0e 2d ad 21 |      |             |               |
| Num    | ber           | Byt  | e Count                                                                                                    | Data | Explanation | Example (Hex) |

| 1 | 1 Byte  | Frame Type                     | Gives detail of<br>frame and used<br>protocol<br>0x00: data frame<br>and Modbus RTU<br>target protocol<br>0x01: data frame<br>and Modbus TCP<br>target protocol<br>0x02: data frame<br>and transparent<br>protocol | 00                                                                                                    |
|---|---------|--------------------------------|----------------------------------------------------------------------------------------------------|----------------------------------------------------------------------------------------------------|
| 2 | 1 Byte  | Slave ID                       | Field Modbus<br>Device Slave ID                                                                                                    | 03                                                                                                    |
| 3 | 1 Byte  | Modbus<br>Function Code        | Modbus<br>Function Code<br>used to read that<br>Field Modbus<br>Device                                                                                                    | 03                                                                                                    |
| 4 | 2 Bytes | Modbus Start<br>Register Value | Modbus Start<br>Register value<br>that query is done                                                                                                    | 00 00                                                                                                    |
| 5 | 2 Bytes | Total Registers<br>Queried     | Modbus<br>Command Total<br>Register Value<br>queried                                                                                                    | 00 10                                                                                                    |
| 6 | 1 Byte  | Total Numbers<br>of Data Bytes | Shows how<br>many data bytes<br>will follow after<br>this byte                                                                                                    | 20                                                                                                    |
| 7 | N Bytes | Data                           | Data itself. Total<br>Frame length will<br>be less than or<br>equal to Maximum<br>Payload Size<br>allowed<br>User should parse<br>data based on<br>their own<br>application                                        | 19 14 21 90 09 b4<br>00 13 00 07 00 02<br>00 00 00 01 00 03<br>44 9a 3f ff 00 00<br>00 01 00 2d 36 2c<br>ad 21 |

#### MODBUS TCP Frame:

Modbus TCP Data Frame has n bytes of data (Allowed by Maximum Payload Size which is also shown in LoRa Status Page)

- Frame Type: 1 Byte
- Field Device TCP IP: 4 Bytes
- Field Device TCP Port:2 Bytes

- Slave ID: 1 Byte
- Modbus Function Code: 1 Byte
- Modbus Start Register Value: 2 Bytes
- Total Registers Queried: 2 Bytes
- Total Numbers of Data Bytes: 1 Bytes
- Data Bytes: N bytes (Total Frame length will be less than or equal to Maximum Payload Size allowed)

Here is example data read by TLM and shown in Device Status page:

| Modbus<br>Slave<br>Address | Modbus Slave TCP I | Modbus<br>Slave<br>TCP<br>Port | Last Query Date        | Last Modbus Package          | Status             |
|----------------------------|--------------------|--------------------------------|------------------------|------------------------------|--------------------|
| 15                         | 192.168.0.119      | 502                            | 01-07-2013 02:42:46 00 | 03 00 00 00 04 0F 01 01 00 C | ONNECTED / READING |

Here is how it is shown in Loriot LoRaWAN server:

| FCntUp | Time                 | Port | Data                                         |
|--------|----------------------|------|----------------------------------------------|
| 2      | a few seconds<br>ago | 2    | 01 c0 a8 00 77 01 f6 0f 01 00 01 00 08 01 00 |

| Number | Byte Count | Data                     | Explanation                                                                                                    | Example (Hex) |
|--------|------------|--------------------------|----------------------------------------------------------------------------------------------------|---------------|
| 1      | 1 Byte     | Frame Type               | Gives detail of<br>frame and used<br>protocol<br>0x00: data frame<br>and Modbus RTU<br>target protocol<br>0x01: data frame<br>and Modbus TCP<br>target protocol<br>0x02: data frame<br>and transparent<br>protocol | 01            |
| 2      | 4 Bytes    | Field Device TCP<br>IP   | TCP IP Value of<br>field Modbus<br>Device<br>192.168.0.119 in this<br>example                                                                                                    | C0 A8 00 77   |
| 3      | 2 Bytes    | Field Device TCP<br>Port | TCP Port Value<br>of field Modbus<br>Device<br>502 in this<br>example                                                                                                    | 01 F6         |
| 4      | 1 Byte     | Slave ID                 | Field Modbus<br>Device Slave ID                                                                                                    | OF            |

| 5 | 1 Byte  | Modbus<br>Function Code        | Modbus<br>Function Code<br>used to read that<br>Field Modbus<br>Device                                                                                                    | 01    |
|---|---------|--------------------------------|----------------------------------------------------------------------------------------------------|-------|
| 6 | 2 Bytes | Modbus Start<br>Register Value | Modbus Start<br>Register value<br>that query is done                                                                                                    | 00 01 |
| 7 | 2 Bytes | Total Registers<br>Queried     | Modbus<br>Command Total<br>Register Value<br>queried                                                                                                    | 00 08 |
| 8 | 1 Byte  | Total Numbers<br>of Data Bytes | Shows how<br>many data bytes<br>will follow after<br>this byte                                                                                                    | 01    |
| 9 | N Bytes | Data                           | Data itself. Total<br>Frame length will<br>be less than or<br>equal to Maximum<br>Payload Size<br>allowed<br>User should parse<br>data based on<br>their own<br>application | 00    |

## 11.7 How Data Are Sent to LoRaWAN Server When Package Size is more than Maximum Payload Size

TLM Series LoRaWAN EndNode Modems has unique feature to resize frames for LoRaWAN and also unique feature to calculate duty cycles based on LoRaWAN duty cycle limitations. Users do not need to worry on query interval or response size, TLM Series LoRaWAN EndNode Modems automatically splits and send read data.

Here is example reading command from TLM Modbus RTU Scheduler settings:

RS485 v 115200 8\_NONE\_1 v 2 Read Holding Registers (FC=03) v 1 31 300 3 🗸

Here is example reading status from TLM Modbus RTU Scheduler settings:

Example Modbus response is 67 bytes, and based on Modbus RTU frame, Data is 62 bytes (31 registers):

02 03 3E 71 28 48 80 2C 2D 00 34 00 04 00 0C 00 00 00 01 00 02 00 00 00 00 00 00 00 01 00 03 00 00 00 00 00 00 01 00 07 00 00 00 00 00 00 00 01 00 0B 41 AD EB 85 00 00 00 01 00 0C 41 B0 3D 70 DB 3E

Maximum Payload size can be seen in LoRa Status page which is 51 bytes in this example:

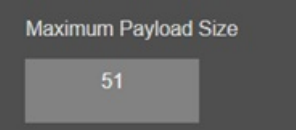

TLM automatically divides data and send to LoRaWAN Server split messages and wait to send next part until duty cycle is available.

Here is device console LOG for the long Modbus frame and information regarding package split and duty cycle wait.

| 2                                                                                                    |                                                                                                    |                                                                                                    |                                                                                      | -          |                                                                                                    | ×                                              |
|----------------------------------------------------------------------------------------------------|----------------------------------------------------------------------------------------------------|----------------------------------------------------------------------------------------------------|--------------------------------------------------------------------------------------|------------|----------------------------------------------------------------------------------------------------|------------------------------------------------|
| $\begin{array}{c} (01-07-2013) & 04\\ (01-07-2013) & 04\\ (01-07$ | :34:47)[ INFO]Block Chn<br>:36:10][DEBUG]send tran<br>:36:10][DEBUG]Pack. ref<br>:36:15][DEBUG]Pack. ref<br>:36:15][DEBUG]LORAWAN S<br>:36:15][DEBUG]LORAWAN N<br>:36:21][DEBUG]LORAWAN N<br>:36:21][DEBUG]LORAWAN N<br>:36:21][DEBUG]Send tran<br>:36:21][INFO]Block Chn<br>:37:45][DEBUG]MODBUS RT<br>:37:45][DEBUG]MODBUS RT<br>:37:45][DEBUG]MODBUS RT<br>:37:45][DEBUG]Send tran<br>:38:47][DEBUG]Send tran<br>:38:47][DEBUG]Send tran<br>:38:47][DEBUG]Send tran<br>:38:47][DEBUG]Send tran<br>:38:47][DEBUG]Send tran | 1. Wait Duty Cyc.(s):<br>s. message to LoraGHF<br>fused.will be divided.<br>is. message to LoraGHF<br>end U Data Tx Ind.GHF<br>lo Data IndicatorGHF<br>lo Data IndicatorGHF<br>lo Data IndicatorGHF<br>lo Data Loty Cyc.(s):<br>U pac. received size:<br>U pac. received size:<br>U pac. received size:<br>s. message to LoraGHF<br>lend U Data Tx Ind.GHF | 82 talf<br>Pack. Size:<br>SSAGE OK talf<br>145 talf<br>37 talf<br>67 talf<br>67 talf | : 70tştr   | Freeze                                                                                                   | 2                                              |
| Baud 115200<br>Parity Data<br>○ None<br>○ Odd<br>○ Even<br>C Mark<br>C Space<br>○ 5                                                                                                    | Port 3  Bits bits bits Hardware Flow Control bits bits C DTR/DSR C RS485-rts                                                                                                    | ©pen Spy ↓ Change ↓<br>Software Flow Control<br>□ Receive Xon Char. 17<br>□ Transmit Xoff Char. 19<br>↓ Winsock is:<br>○ Raw<br>○ Telnet                                                                                                    |                                                                                      |            | Status<br>_ Conne<br>_ RXD (<br>_ TXD (<br>_ TXD (<br>_ CTS (<br>_ DCD (<br>_ DSR (<br>_ BREA<br>_ Error | icted<br>2)<br>3)<br>3)<br>1)<br>6)<br>9)<br>K |
|                                                                                                    |                                                                                                    | Char Count:806474                                                                                                    | CPS:0 P                                                                              | ort: 3 115 | 200 8N1 N                                                                                                | lon                                            |

Here is how data is shown in Loriot LoRaWAN Server:

| FCntUp | Time                 | Port | Data                                                                                                    |
|--------|----------------------|------|----------------------------------------------------------------------------------------------------|
| 4      | a few seconds<br>ago | 3    | 00 02 03 00 15 00 0a 14 00 00 00 01 00 0b 41 ad eb 85 00 00 00 01 00 0c 41 b0 3d 70                                                                      |
| 3      | 3 minutes ago        | 3    | 00 02 03 00 00 00 15 2a 71 28 48 80 2c 2d 00 34 00 04 00 0c 00 00 00 01 00<br>02 00 00 00 00 00 00 00 01 00 03 00 00 00 00 00 00 00 01 00 07 00 00 00 00 |

#### <u>First Message</u>

| Number | Byte Count | Data                    | Explanation                                                            | Example Value<br>(Hex) |
|--------|------------|-------------------------|------------------------------------------------------------------------|------------------------|
| 1      | 1 Byte     | Frame Type              | 0x00: data<br>frame and<br>Modbus RTU<br>target protocol               | 00                     |
| 2      | 1 Byte     | Slave ID                | Field Modbus<br>Device Slave ID                                        | 02                     |
| 3      | 1 Byte     | Modbus<br>Function Code | Modbus<br>Function Code<br>used to read that<br>Field Modbus<br>Device | 03                     |

| 4 | 2 Bytes  | Modbus Start<br>Register Value | Modbus Start<br>Register value<br>that query is done                                                                                                    | 00 00                                                                                                    |
|---|----------|--------------------------------|----------------------------------------------------------------------------------------------------|----------------------------------------------------------------------------------------------------|
| 5 | 2 Bytes  | Total Registers<br>Queried     | Modbus<br>Command Total<br>Register Value<br>queried<br>TLM<br>automatically<br>divides based on<br>available Payload<br>size                                                                                                    | 00 15                                                                                                    |
| 6 | 1 Byte   | Total Numbers<br>of Data Bytes | Shows how<br>many data bytes<br>will follow after<br>this byte<br>42 bytes + 8 bytes<br>header<br>information<br>Total 50 bytes,<br>byte still available<br>in allowed<br>payload size<br>however t is not<br>enough to show a<br>register in 1 byte | 2A                                                                                                    |
| 7 | 42 Bytes | Data                           | Split Data                                                                                                    | 71 28 48 80 2c 2d<br>00 34 00 04 00 0c<br>00 00 00 01 00 02<br>00 00 00 00 00<br>00 00 01 00 03 00<br>00 00 00 00 00<br>00 01 00 07 00 00<br>00 00 |

LOG shows that TLM waited 145 seconds after first message, then sent next part of split message.

#### Second Message

| Number | Byte Count | Data       | Explanation                                              | Example Value<br>(Hex) |
|--------|------------|------------|----------------------------------------------------------|------------------------|
| 1      | 1 Byte     | Frame Type | 0x00: data<br>frame and<br>Modbus RTU<br>target protocol | 00                     |
| 2      | 1 Byte     | Slave ID   | Field Modbus<br>Device Slave ID                          | 02                     |

| 3 | 1 Byte   | Modbus<br>Function Code        | Modbus<br>Function Code<br>used to read that<br>Field Modbus<br>Device                                                                                                    | 03                                                                   |
|---|----------|--------------------------------|----------------------------------------------------------------------------------------------------|----------------------------------------------------------------------|
| 4 | 2 Bytes  | Modbus Start<br>Register Value | Modbus Start<br>Register value<br>that query is done<br>is now start from<br>Register 31 since<br>first 30 of them<br>queried and result<br>shared in first<br>message      | 00 15                                                                |
| 5 | 2 Bytes  | Total Registers<br>Queried     | Modbus<br>Command Total<br>Register Value<br>queried<br>Total 31 ( 0x1F)<br>registers, 0x15<br>already shared<br>now remaining<br>0x0A ( 10<br>registers) will be<br>shared | 00 OA                                                                |
| 6 | 1 Byte   | Total Numbers<br>of Data Bytes | Shows how<br>many data bytes<br>will follow after<br>this byte<br>0x14 equals to 20<br>bytes for<br>remaining 10<br>registers                                               | 14                                                                   |
| 7 | 20 Bytes | Data                           | Split Data                                                                                                    | 00 00 00 01 00<br>0b 41 ad eb 85 00<br>00 00 01 00 0c 41<br>b0 3d 70 |

## 12. Ordering Information

<u>TLM344:</u> 865MHz LoRaWAN EndNode Modem with Modbus TCP/RTU Scheduler, 2x 10/100 T(x) ETH ports, 1 x RS232 & 1 x RS485, 5-48V (max. 60V) DC Power Input

<u>TLM444:</u> 865MHz LoRaWAN EndNode Modem with Modbus TCP/RTU Scheduler, 2x 10/100 T(x) ETH ports, 1 x RS232 & 1 x RS485, 100 - 240V AC (120 - 370V DC), 50Hz to 60Hz AC Power Input

TLM745: 865MHz LoRaWAN EndNode Modem with Modbus TCP/RTU Scheduler, 2x 10/100 T(x) ETH ports + 1 x BPL (Broadband Power Line) Link, 1 x RS232 & 1 x RS485, 3 Phase AC Power Input,

110V-240V/50-60Hz

<u>TLM354:</u> 868MHz LoRaWAN EndNode Modem with Modbus TCP/RTU Scheduler, 2x 10/100 T(x) ETH ports, 1 x RS232 & 1 x RS485, 5-48V (max. 60V) DC Power Input

<u>TLM454:</u> 868MHz LoRaWAN EndNode Modem with Modbus TCP/RTU Scheduler, 2x 10/100 T(x) ETH ports, 1 x RS232 & 1 x RS485, 100 - 240V AC (120 - 370V DC), 50Hz to 60Hz AC Power Input

<u>TLM755:</u> 868MHz LoRaWAN EndNode Modem with Modbus TCP/RTU Scheduler, 2x 10/100 T(x) ETH ports + 1 x BPL (Broadband Power Line) Link, 1 x RS232 & 1 x RS485, 3 Phase AC Power Input, 110V-240V/50-60Hz

<u>TLM364:</u> 915MHz LoRaWAN EndNode Modem with Modbus TCP/RTU Scheduler, 2x 10/100 T(x) ETH ports, 1 x RS232 & 1 x RS485, 5-48V (max. 60V) DC Power Input

<u>TLM464:</u> 915MHz LoRaWAN EndNode Modem with Modbus TCP/RTU Scheduler, 2x 10/100 T(x) ETH ports, 1 x RS232 & 1 x RS485, 100 - 240V AC (120 - 370V DC), 50Hz to 60Hz AC Power Input

<u>TLM765:</u> 915MHz LoRaWAN EndNode Modem with Modbus TCP/RTU Scheduler, 2x 10/100 T(x) ETH ports + 1 x BPL (Broadband Power Line) Link, 1 x RS232 & 1 x RS485, 3 Phase AC Power Input, 110V-240V/50-60Hz

<u>TLM374:</u> 923MHz LoRaWAN EndNode Modem with Modbus TCP/RTU Scheduler, 2x 10/100 T(x) ETH ports, 1 x RS232 & 1 x RS485, 5-48V (max. 60V) DC Power Input

<u>TLM474:</u> 923MHz LoRaWAN EndNode Modem with Modbus TCP/RTU Scheduler, 2x 10/100 T(x) ETH ports, 1 x RS232 & 1 x RS485, 100 - 240V AC (120 - 370V DC), 50Hz to 60Hz AC Power Input

<u>TLM775:</u> 923MHz LoRaWAN EndNode Modem with Modbus TCP/RTU Scheduler, 2x 10/100 T(x) ETH ports + 1 x BPL (Broadband Power Line) Link, 1 x RS232 & 1 x RS485, 3 Phase AC Power Input, 110V-240V/50-60Hz

### 13. Product Selection

| Model  | Operating<br>Frequency | 5-48V<br>(max.60V)<br>DC Power<br>Input | 100 -<br>240V AC<br>(120 -<br>370V DC)<br>50Hz to<br>60Hz AC<br>Power<br>Input | 3 Phase<br>AC Power<br>input,<br>110V–<br>240V/50–<br>60Hz AC<br>Power<br>Input | 2 x<br>10/100<br>T(x) ETH<br>Ports | 1 x<br>RS232<br>and 1 x<br>RS485<br>Serial<br>Ports | BPL<br>(Broadband<br>Power Line)<br>Link |
|--------|------------------------|-----------------------------------------|--------------------------------------------------------------------------------|---------------------------------------------------------------------------------|------------------------------------|-----------------------------------------------------|------------------------------------------|
| TLM344 | 865MHz                 | Х                                       |                                                                                |                                                                                 | Х                                  | Х                                                   |                                          |
| TLM444 | 865MHz                 |                                         | Х                                                                              |                                                                                 | Х                                  | Х                                                   |                                          |
| TLM745 | 865MHz                 |                                         |                                                                                | Х                                                                               | Х                                  | Х                                                   | Х                                        |
| TLM354 | 868MHz                 | Х                                       |                                                                                |                                                                                 | Х                                  | Х                                                   |                                          |
| TLM454 | 868MHz                 |                                         | Х                                                                              |                                                                                 | Х                                  | Х                                                   |                                          |
| TLM755 | 868MHz                 |                                         |                                                                                | Х                                                                               | Х                                  | Х                                                   | Х                                        |
| TLM364 | 915MHz                 | Х                                       |                                                                                |                                                                                 | Х                                  | Х                                                   |                                          |
| TLM464 | 915MHz                 |                                         | Х                                                                              |                                                                                 | Х                                  | Х                                                   |                                          |
| TLM764 | 915MHz                 |                                         |                                                                                | Х                                                                               | Х                                  | Х                                                   | Х                                        |
| TLM374 | 923MHz                 | Х                                       |                                                                                |                                                                                 | Х                                  | Х                                                   |                                          |

| TLM474 | 923MHz | Х |   | Х | Х |   |
|--------|--------|---|---|---|---|---|
| TLM775 | 923MHz |   | Х | Х | Х | Х |